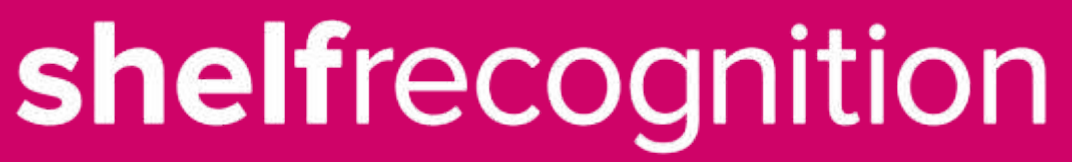

powered by ssbs

# Инструкция мерчандайзера 28.05.2020

### Пошаговая инструкция пользователя КПК

Ниже продемонстрированы все шаги для работы мерчандайзера в полях Обновлены снимки экранов которые доступны с 1го июня 2020

## Вход в программу SalesWorks

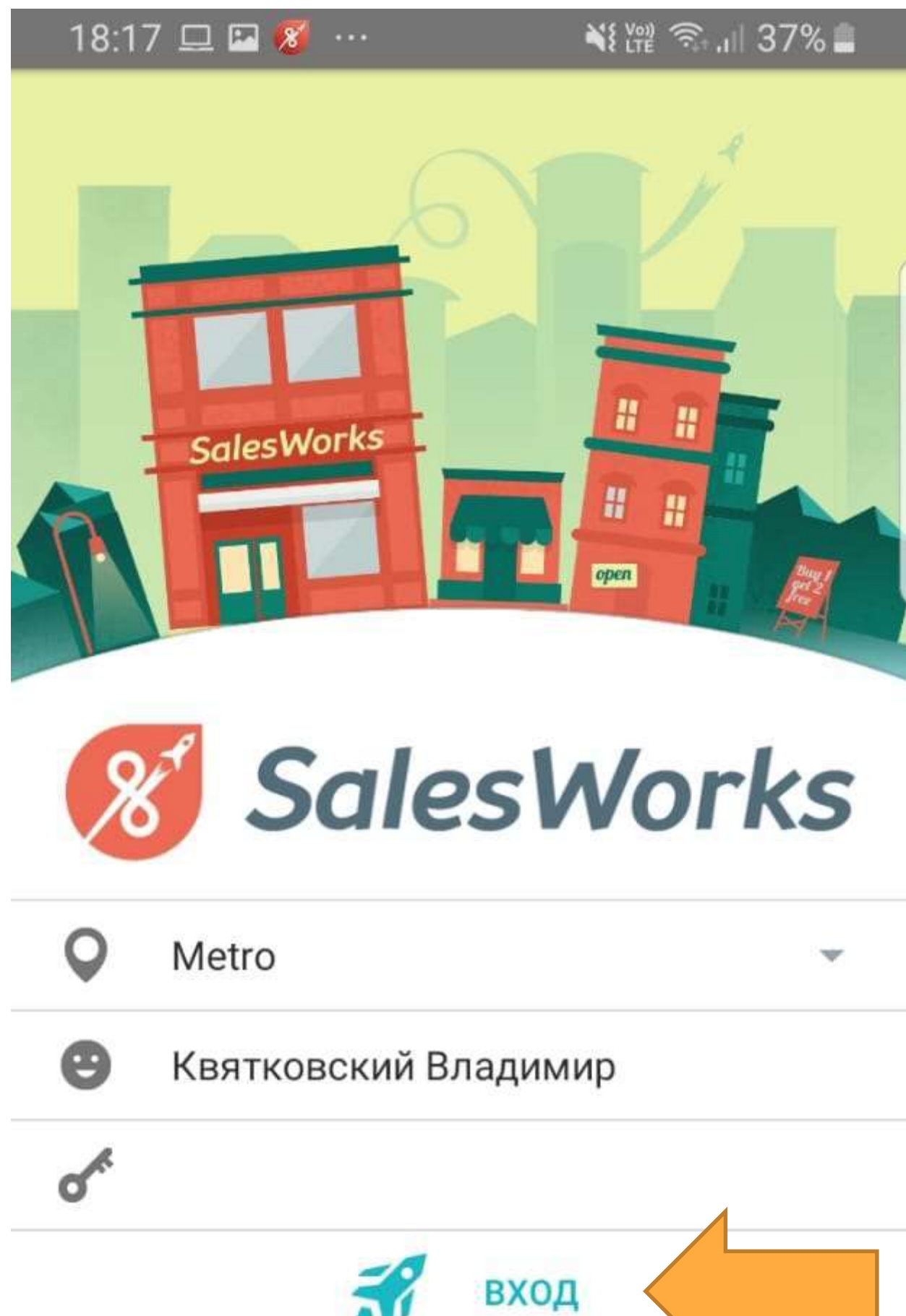

#### Текущая версия программы

Версия 2.73.05.01

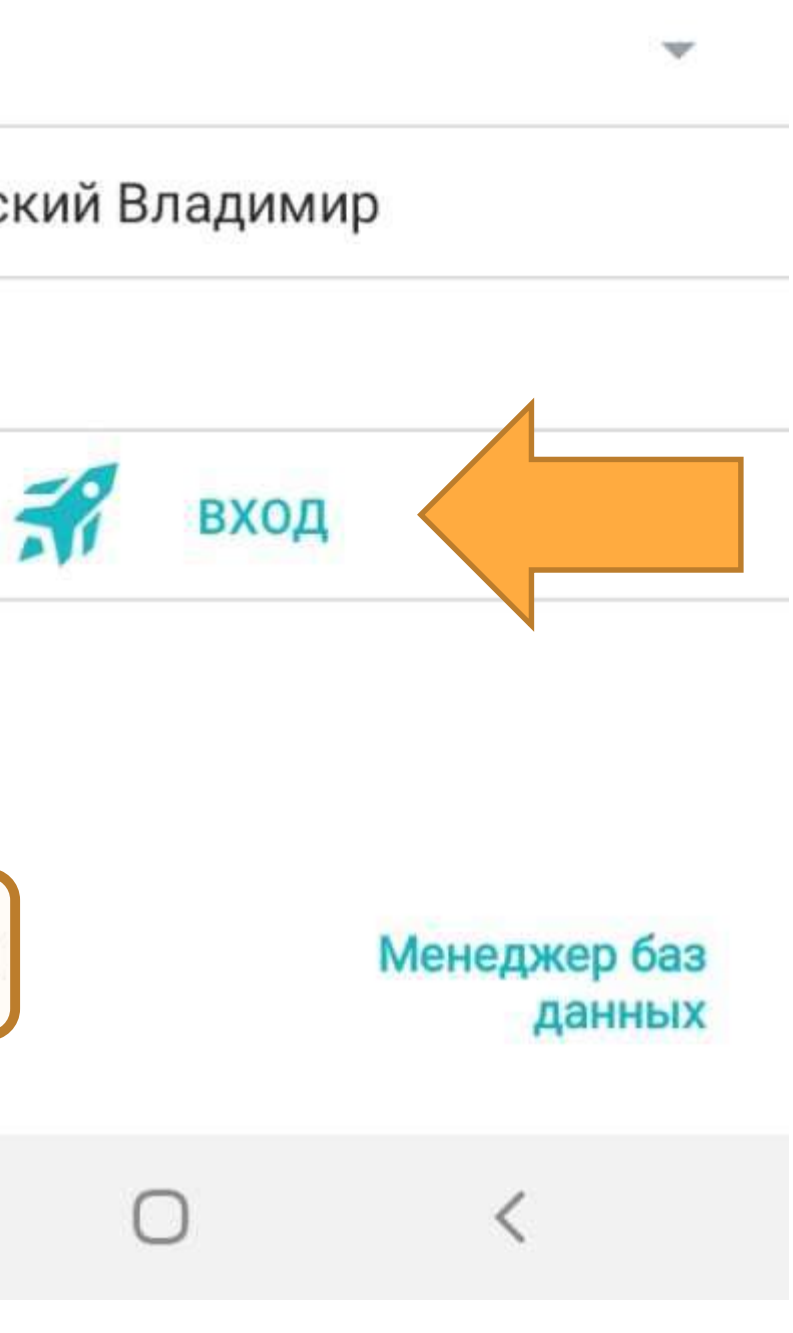

В начале дня перед выходом на маршрут необходимо получить актуальные данные.

Нажмите кнопку «Синхронизация» для обновления данных.

Для обновления данных на вашем устройстве должен быть включен **Интернет.** 

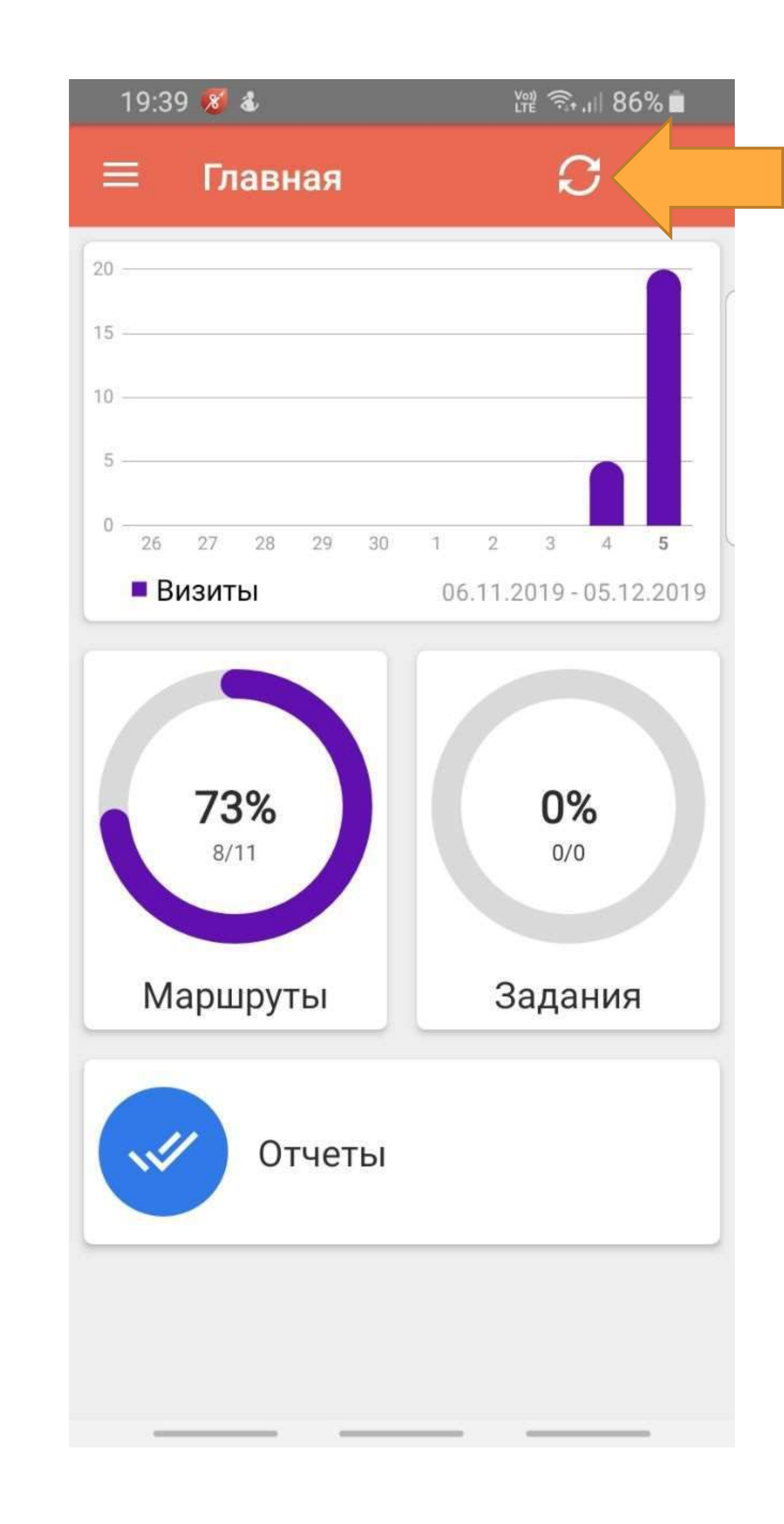

#### После получения данных нажмите кнопку «**Маршруты**» для перехода к списку Торговых точек.

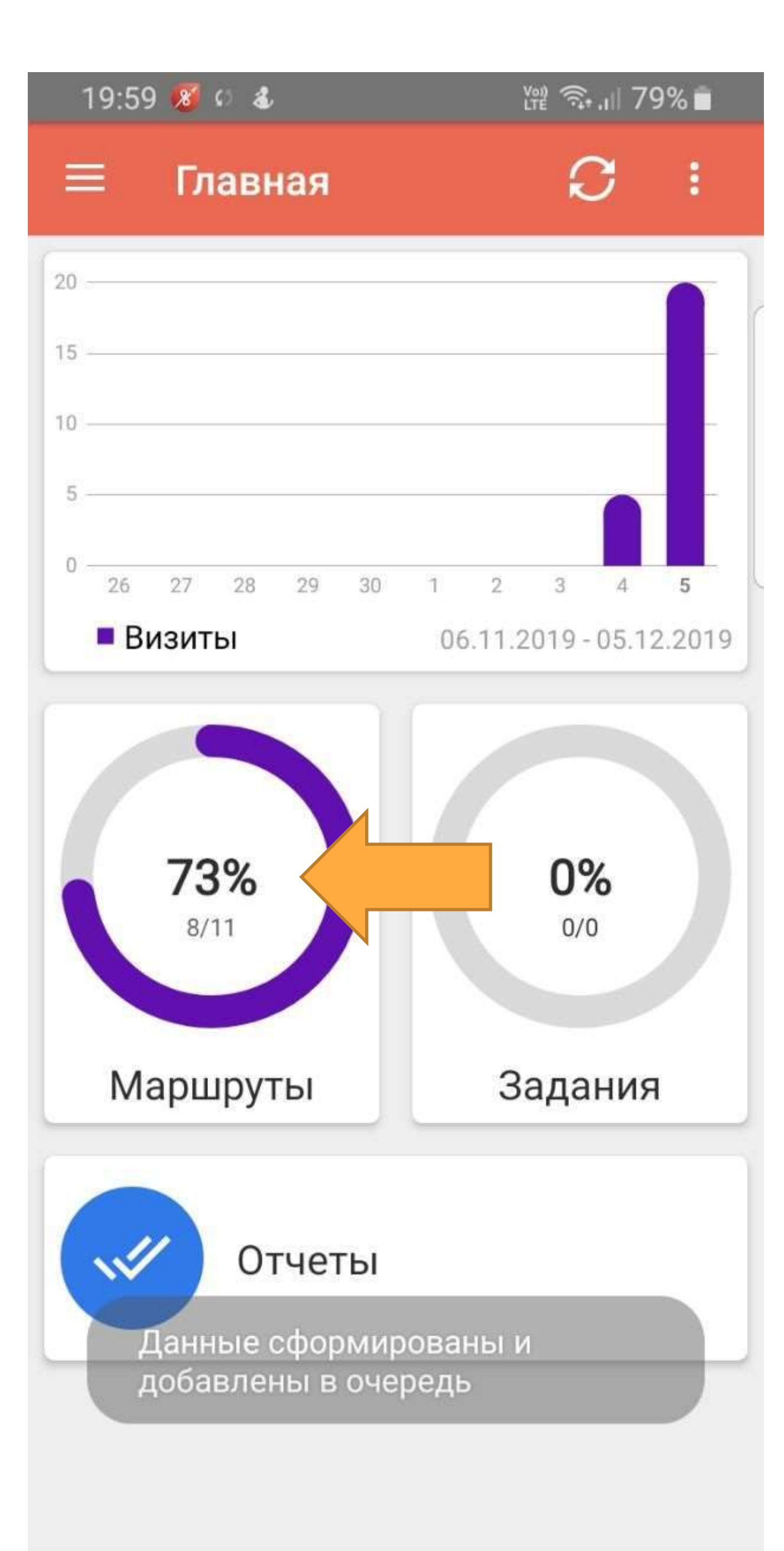

### В течении дня необходимо обновлять данные. Это можно делать в окне

Маршруты или в главном окне приложения.

В окне «Маршруты» на вкладке «**Сегодня**» отображены Торговые точки для планового посещения.

Для добавления Точек в текущий маршрут можно нажать на круглую кнопку «+» внизу экрана.

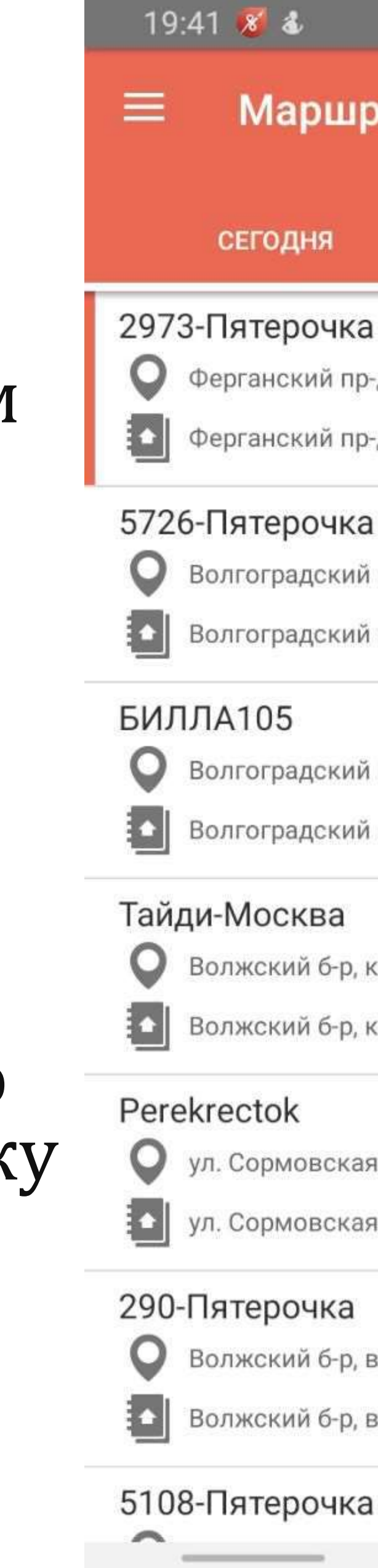

|                   | ‱ 🗊 11 86% 💼  |
|-------------------|---------------|
| оуты Q            | S             |
|                   | МАРШРУТЫ      |
|                   | Q             |
| д, д.7            | 9             |
| д, д.7            | 643,9 км      |
|                   | S             |
| пр-кт 62 10       | 6             |
| пр-кт 62 10       | 640,4 км      |
|                   | N             |
| пр-кт, д.73 стр.1 |               |
| пр-кт, д.73 стр.1 | 639,5 км      |
|                   | R             |
| квартал 114А, кор | n.10          |
| квартал 114А, кор | п.10 640,0 км |
|                   | C             |
| а, д.б            | 6             |
| а, д.б            | 642,3 км      |
|                   | Q             |
| вл.95 стр.7       |               |
| вл.95 стр.7       | + M           |
|                   | S             |
|                   |               |

### Для обновления данных в приложении в течении дня необходимо Импортировать данные.

Рекомендуется нажимать кнопку «Синхронизация» И В ПОЯВИВШЕМСЯ ОКНЕ выбрать «Синхронизировать и импортировать».

Это рекомендуется делать после каждого завершения Визита в Торговую точку.

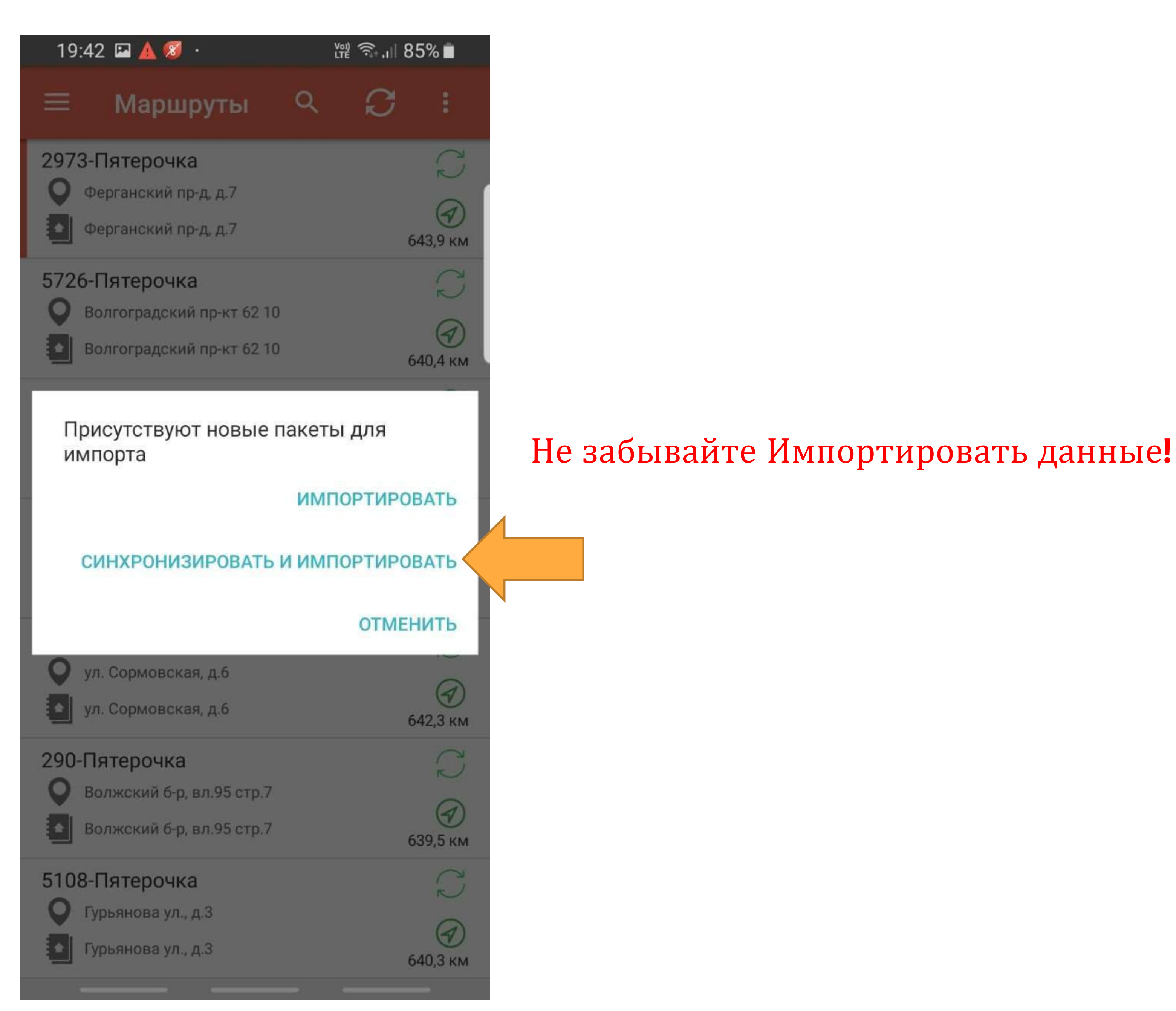

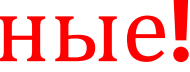

### Для выполнения Визита в Торговую точку, необходимо её выбрать из списка Сегодня.

Нажмите на нужную Точку.

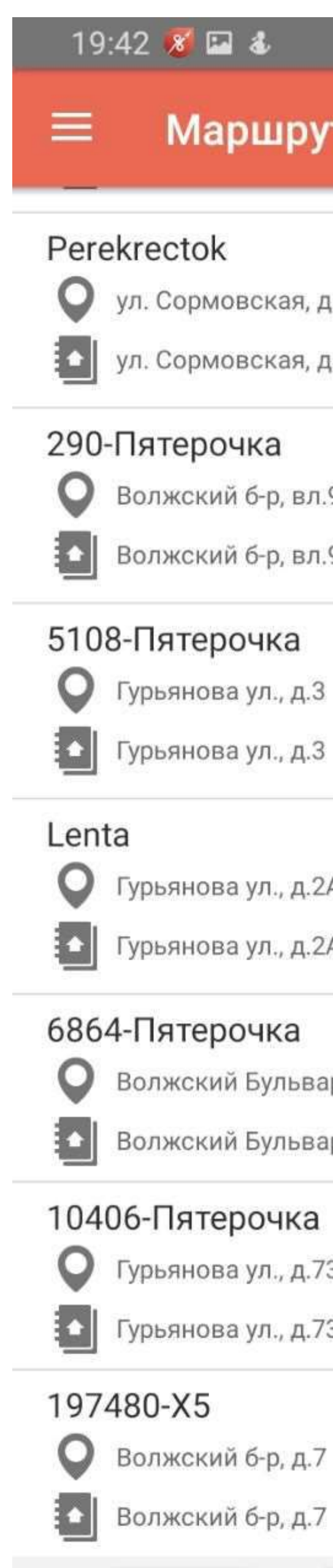

SoftServe Business Systems ©2020 All rights reserved.

|             | Vc<br>Lī  | n 🕄 🖓         | 85% 🔳                                    |
|-------------|-----------|---------------|------------------------------------------|
| оуты        | ۹         | $\mathcal{O}$ | :                                        |
|             |           |               | () I I I I I I I I I I I I I I I I I I I |
| я, д.б      |           |               |                                          |
| я, д.б      |           |               | 642,3 км                                 |
|             |           |               | 2                                        |
| вл.95 стр.7 |           |               | 9                                        |
| вл.95 стр.7 |           |               | 639,5 км                                 |
| 1           |           |               | C                                        |
| д.З         |           |               | 0                                        |
| д.З         |           |               | 640,3 км                                 |
|             |           |               | 2                                        |
| д.2А        |           |               | 0                                        |
| д.2А        |           |               | 639,9 км                                 |
| 3           |           |               |                                          |
| вар кварта  | л 114А, к | 1             |                                          |
| вар кварта  | л 114А, к | 1             |                                          |
| ka          |           |               |                                          |
| д.73        |           |               |                                          |
| д.73        |           |               |                                          |
|             |           |               |                                          |

4

### Для старта Визита в Торговой точке, необходимо нажать кнопку «Начать визит».

При этом зафиксируется Время начала работы с Торговой точкой и ваши **GPS** координаты.

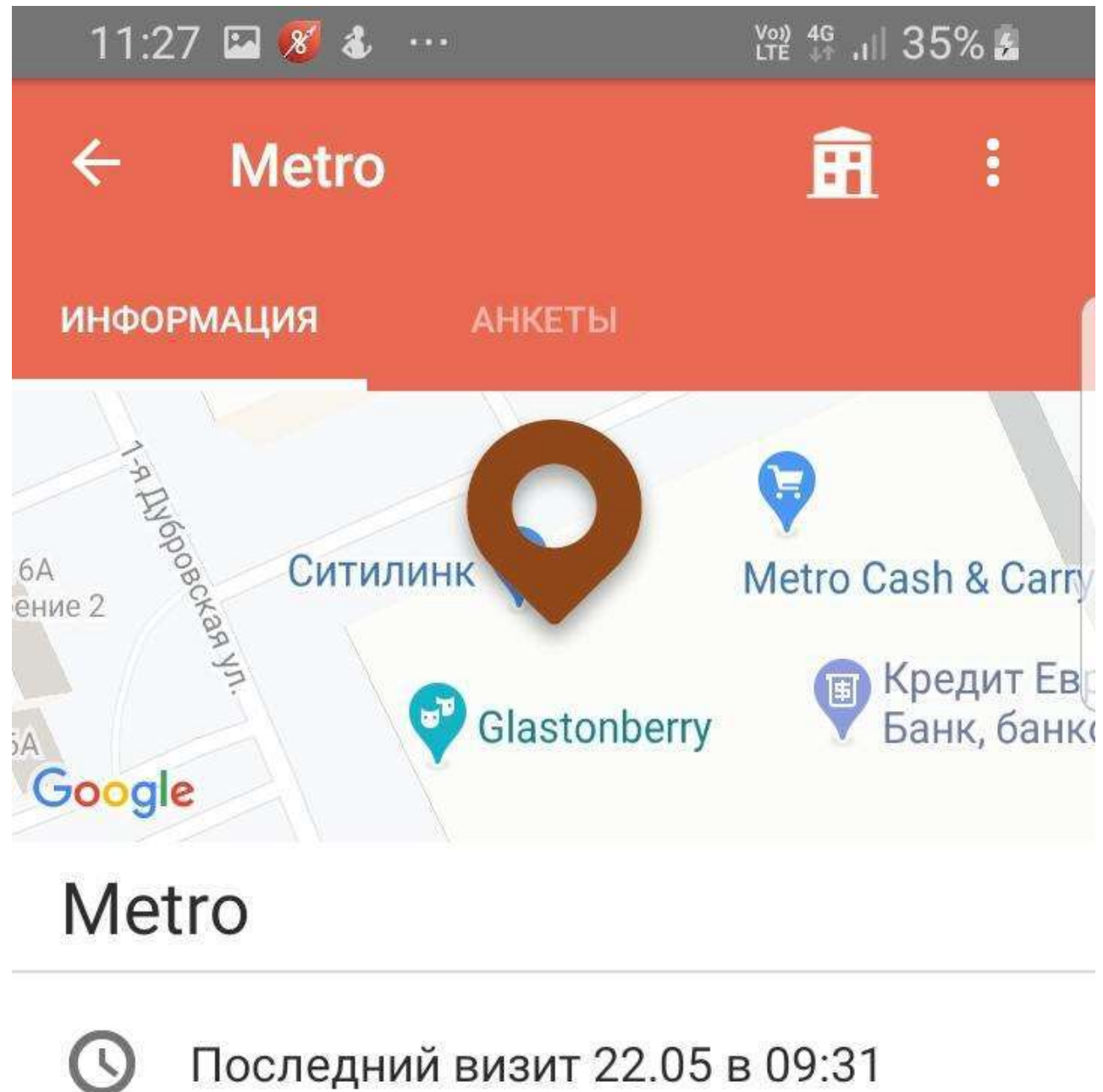

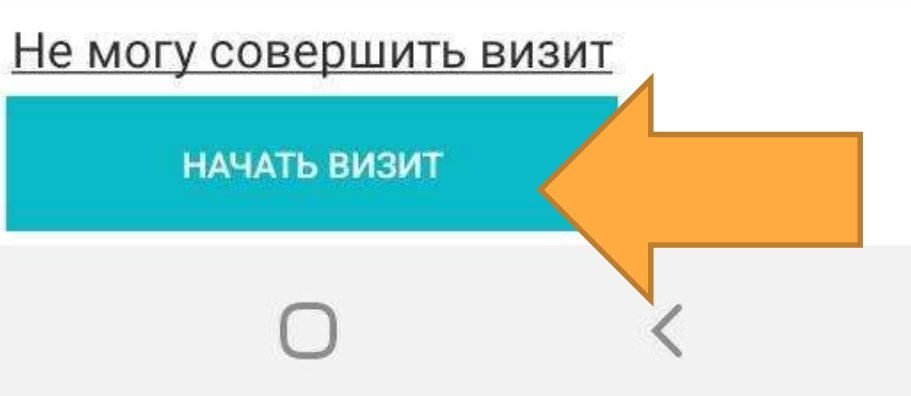

В течении Визита в Торговой точке, необходимо заполнить все Анкеты.

Нажмите кнопку «Анкетирование».

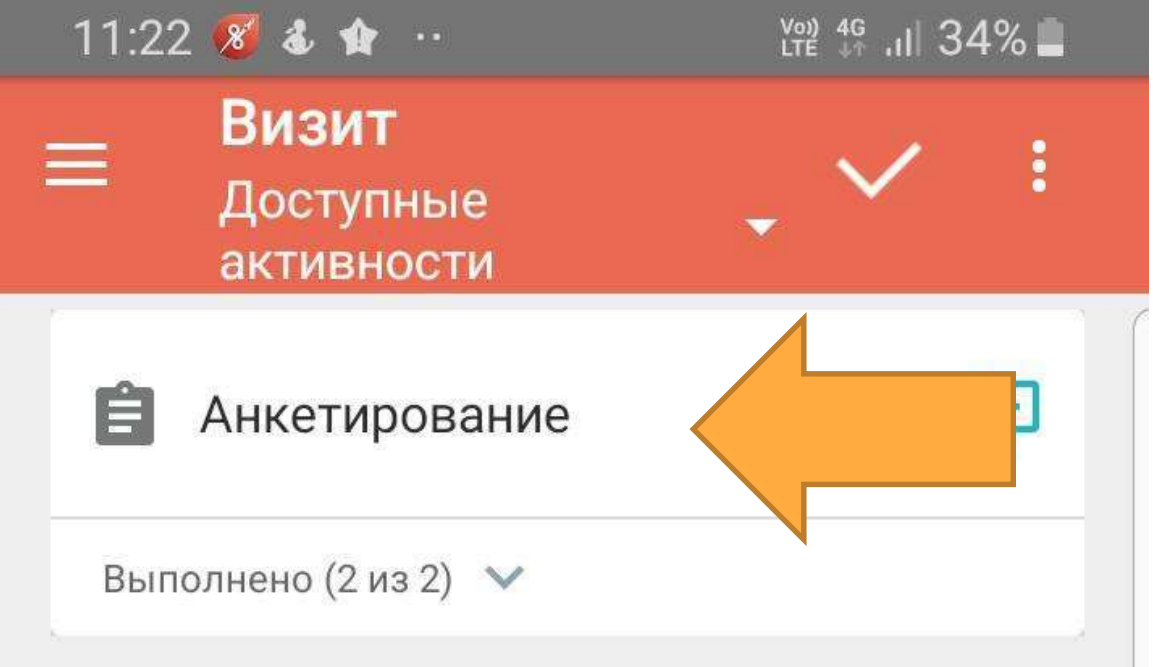

#### 669,5км

 $\bigcirc$ 

<

В окне «Анкетирование» отображены все места продаж которые доступны в данном магазине.

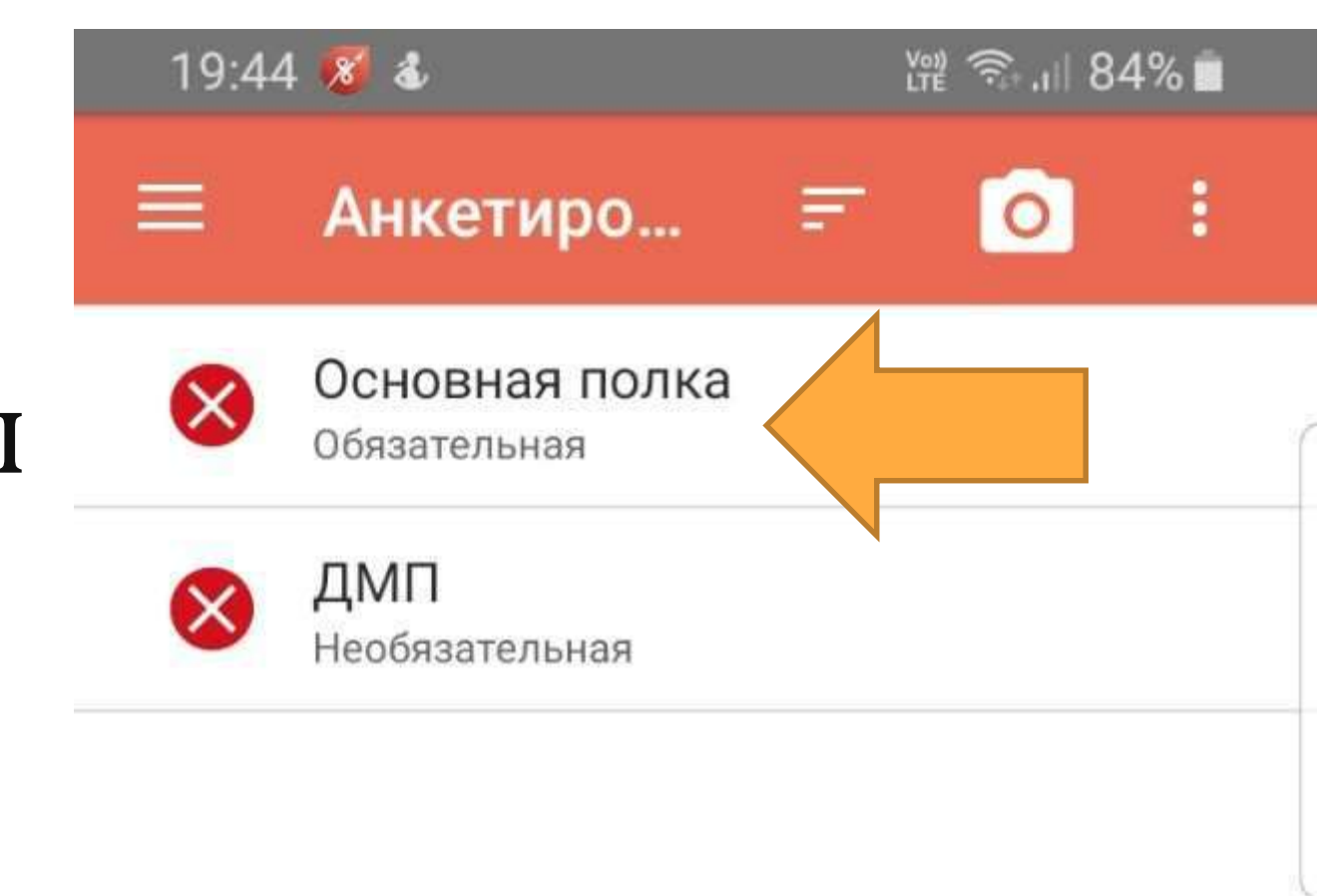

\_\_\_\_\_

Когда будете готовы к фотоотчёту и заполнению Анкеты выберете нужное место выкладки, например «Основная полка».

### После выбора места продаж откроется камера.

Необходимо сфотографировать полку в 🚃 несколько кадров двигаясь «как бы буквой И», сверху вниз и слева на право.

Не старайтесь сфотографировать всю полку одним кадром.

Первым фото делайте верхний левый угол полки.

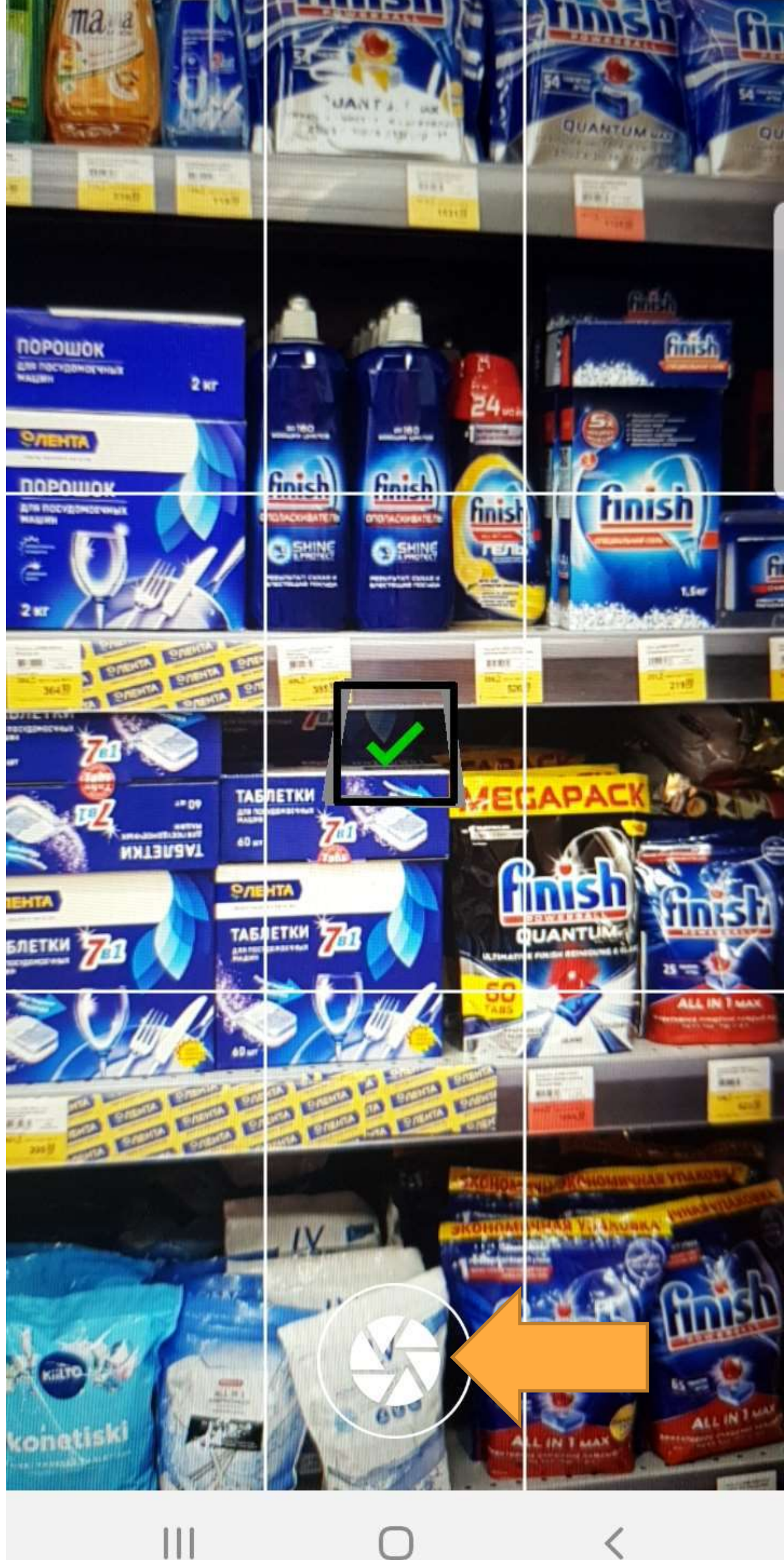

### Делайте фото под прямым углом к полке, стоя лицом к полке

#### Камера не даст сфотографировать если устройство направлено под большим углом к полке

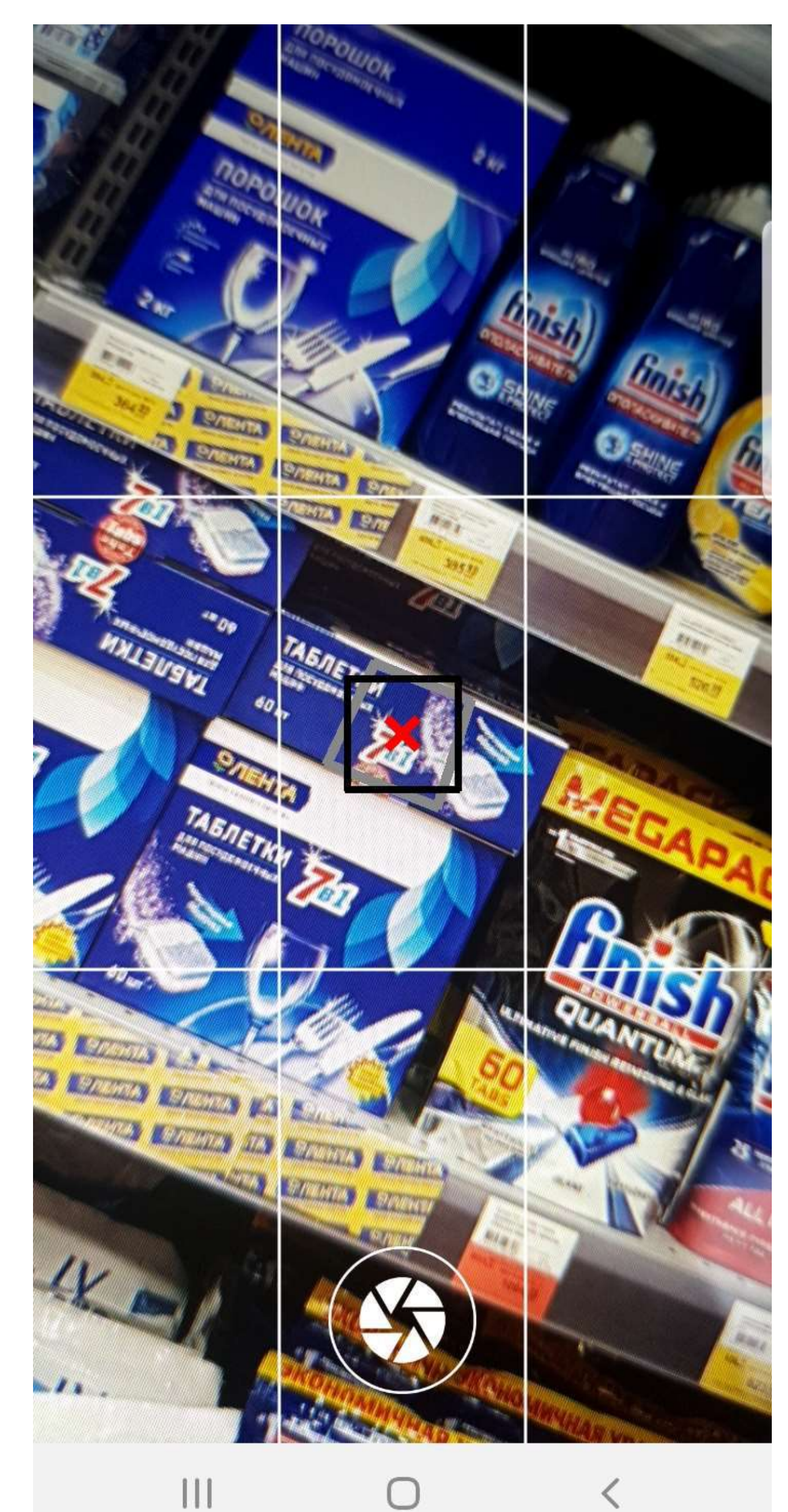

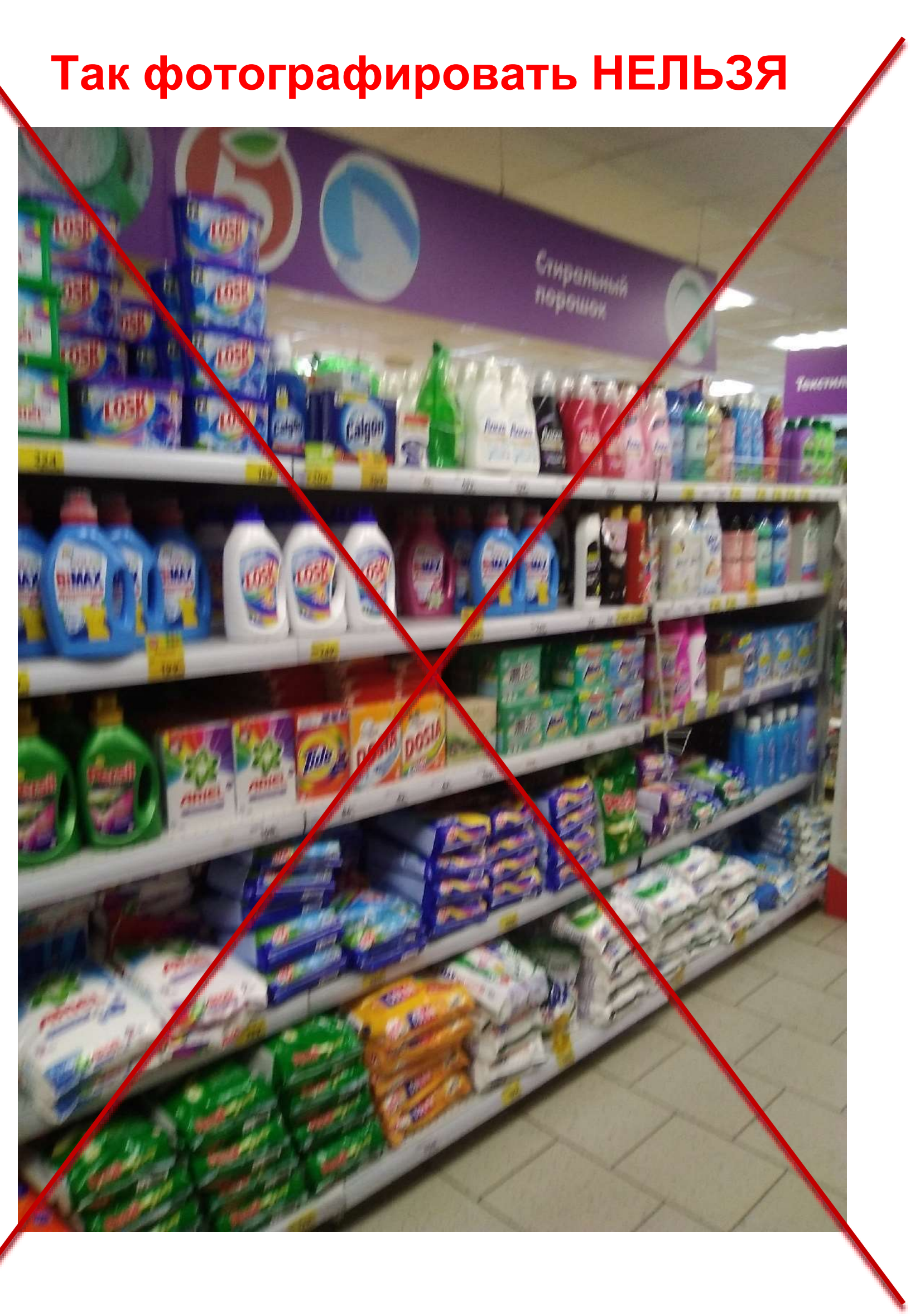

#### Необходимо сфотографировать полку в несколько кадров двигаясь как бы буквой «И», сверху вниз и слева на право: 1. Начинайте фотографировать с верхнего правого угла ПОЛКИ 2. Далее делайте снимок ниже 3. Переходите правее сверху **4.** Ниже

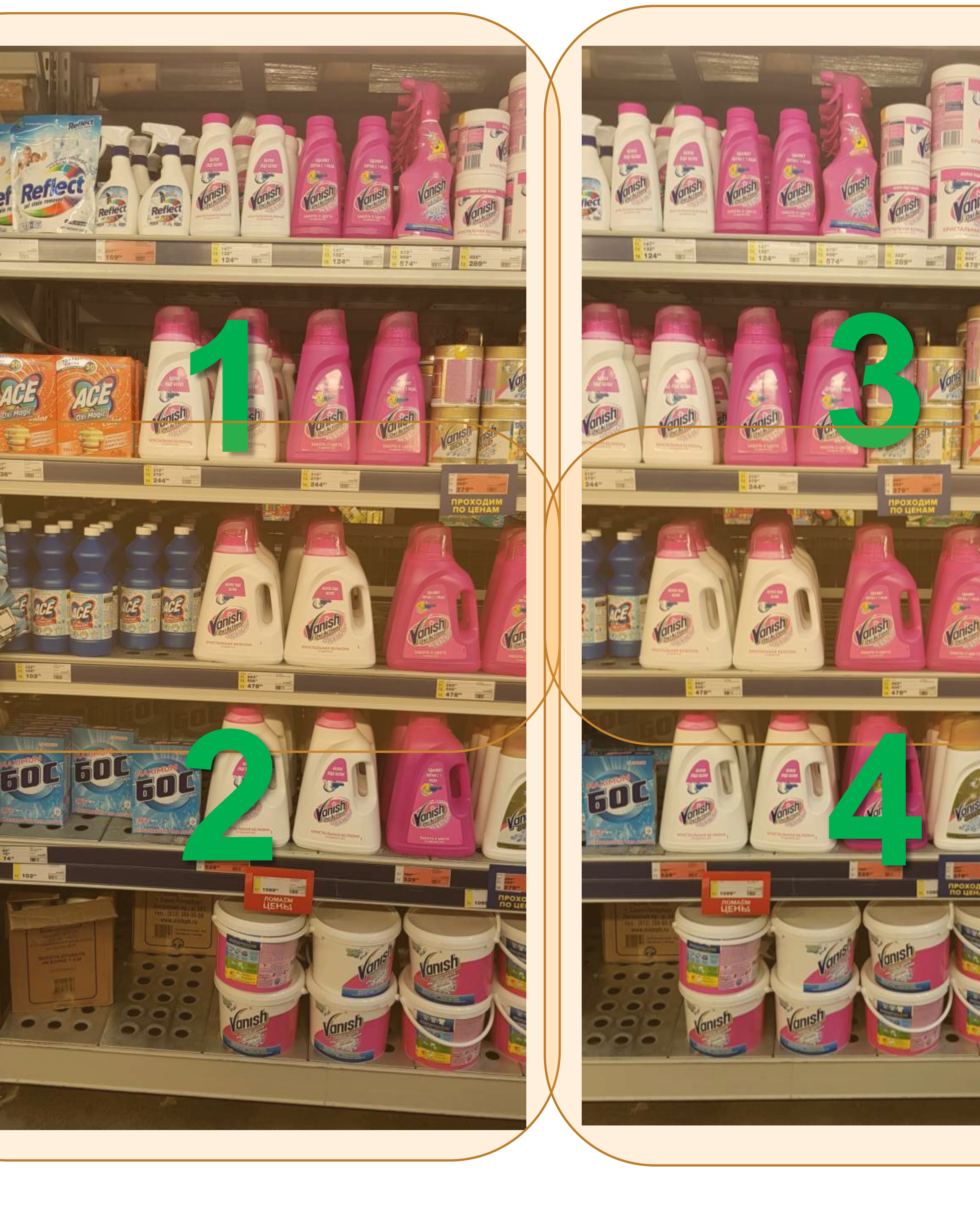

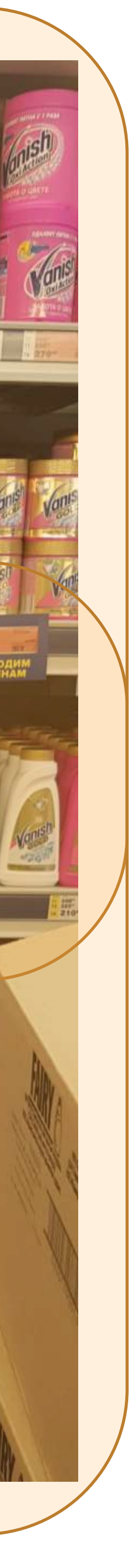

#### Делайте несколько фото с перекрытием в **50% по вертикали** (минимум одна полка)

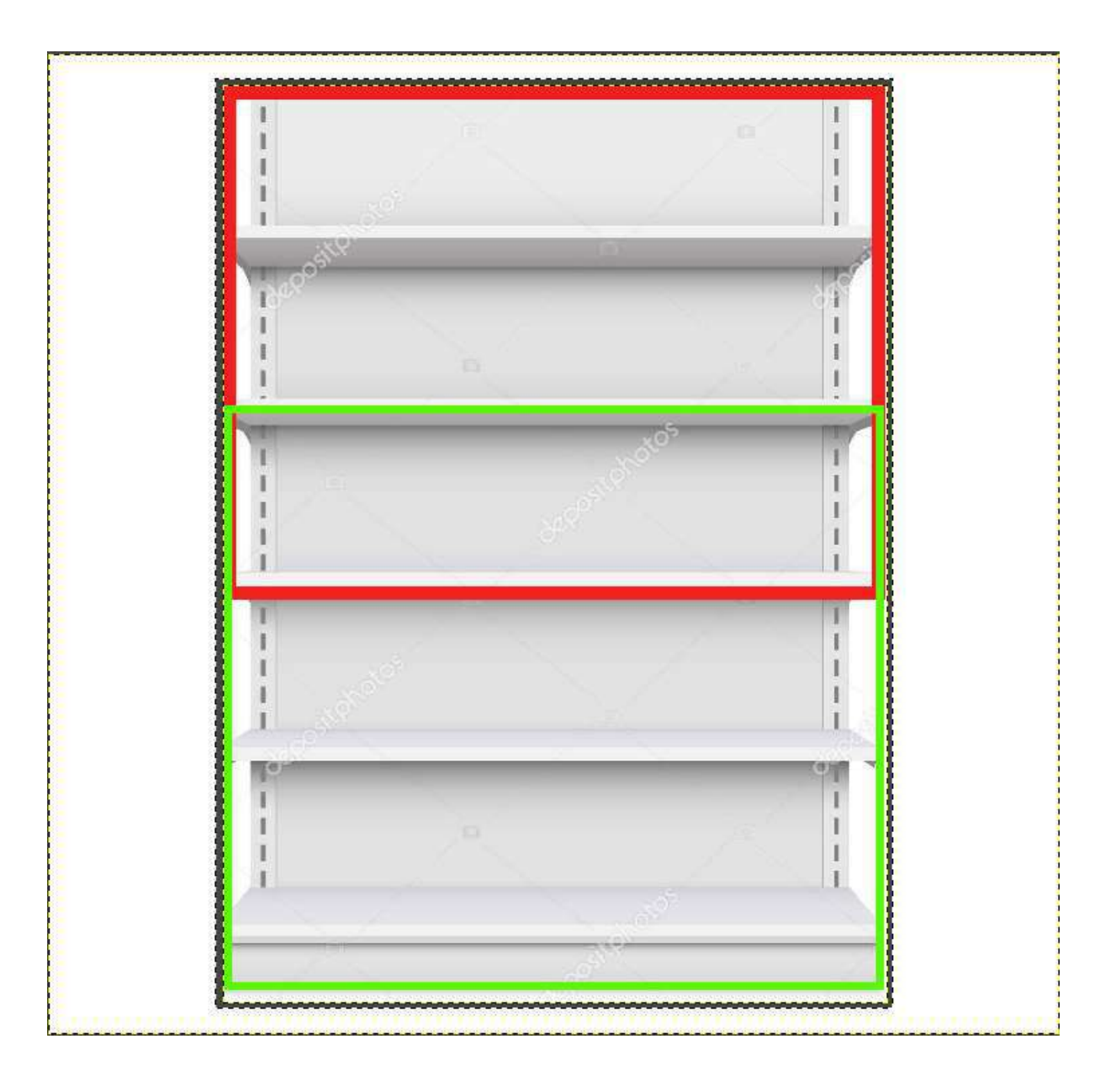

SoftServe Business Systems ©2020 All rights reserved.

### И несколько фото с перекрытием в **30% по** горизонтали (3-4 SKU)

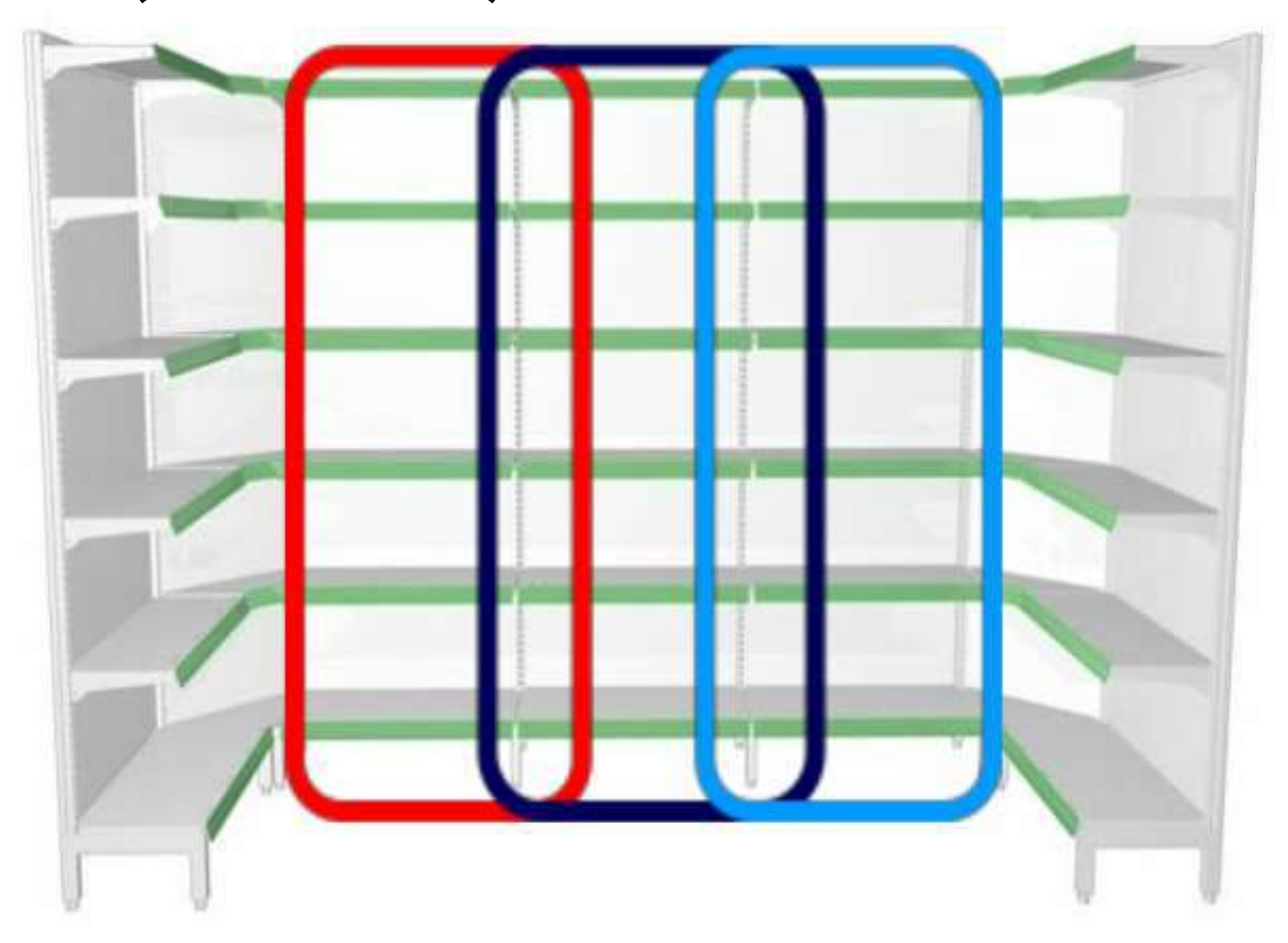

## В рамках работы с полкой необходимо сфотографировать все категории представленные на полке включая продукцию конкурентов

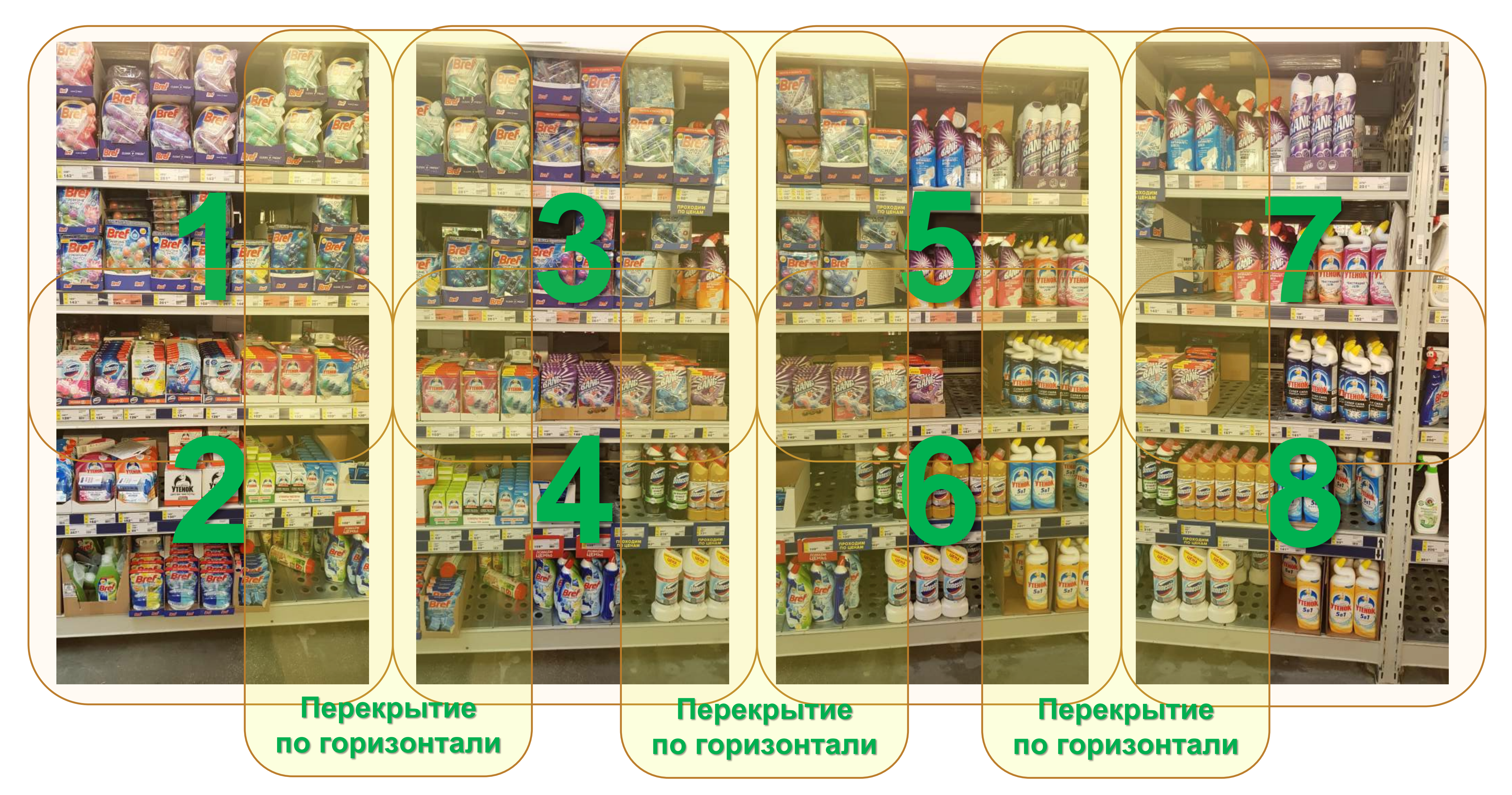

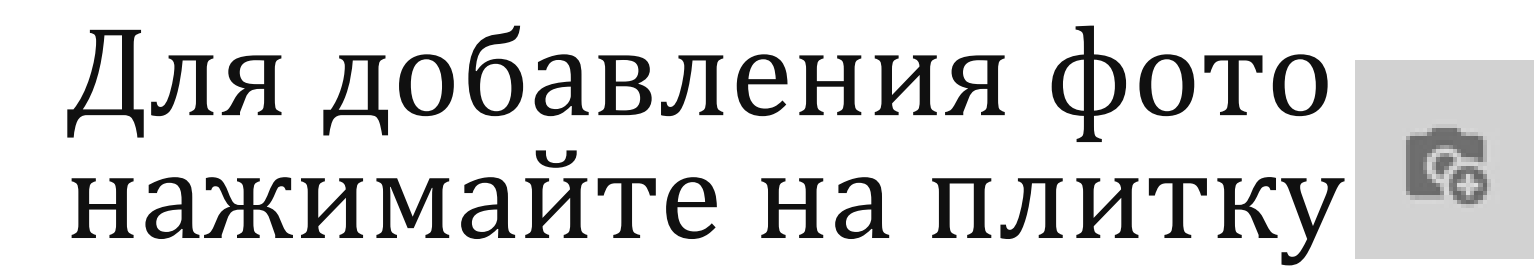

После первого фото добавляйте фото снизу

6

 $\leftarrow$ 

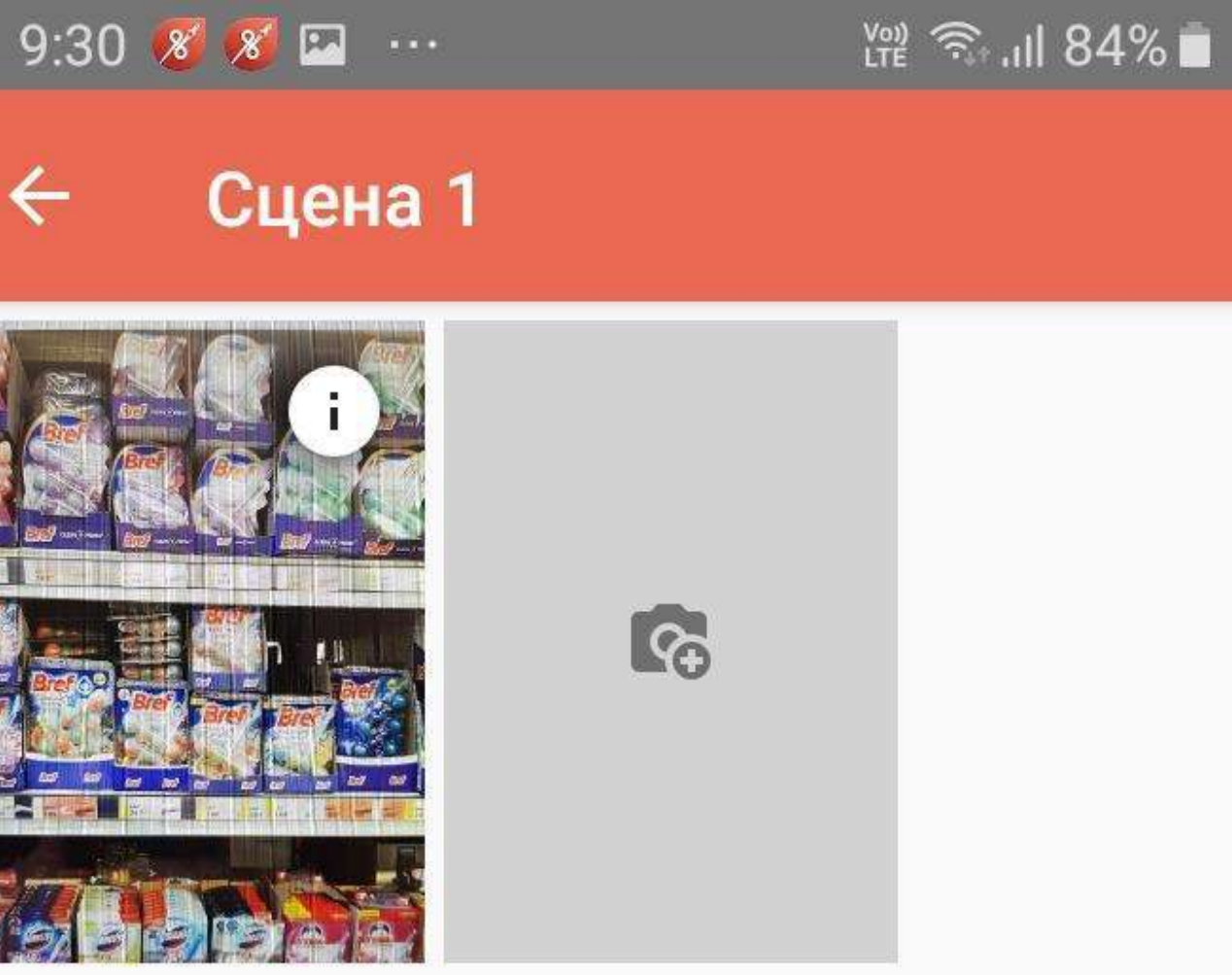

#### ОТПРАВИТЬ

0

В верхней части экрана отобразится подсказка в виде предыдущего фото. Необходимо приблизительно совместить изображение предыдущего кадра с видом на полке.

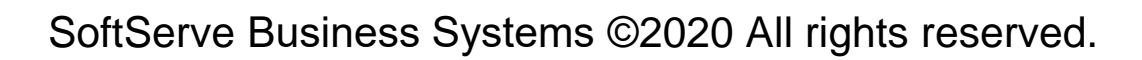

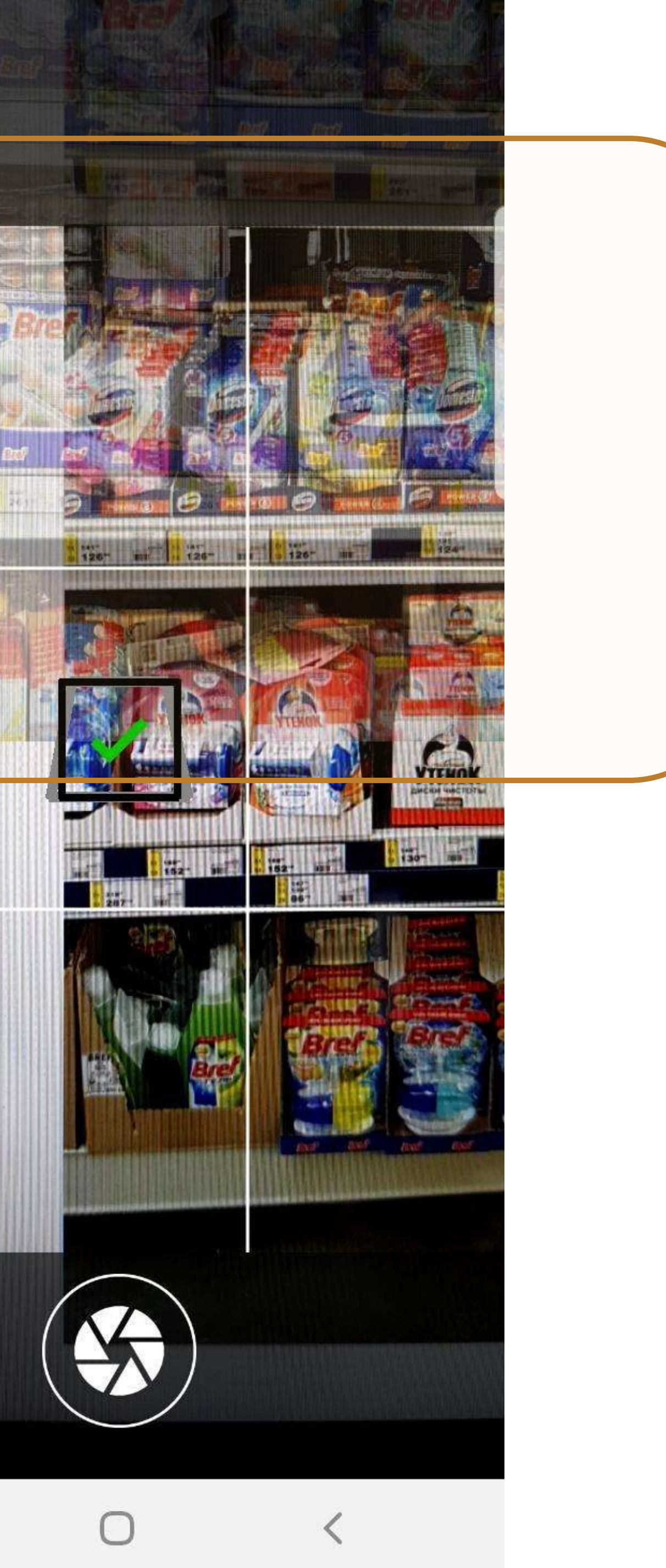

## Для добавления фото нажимайте на плитку

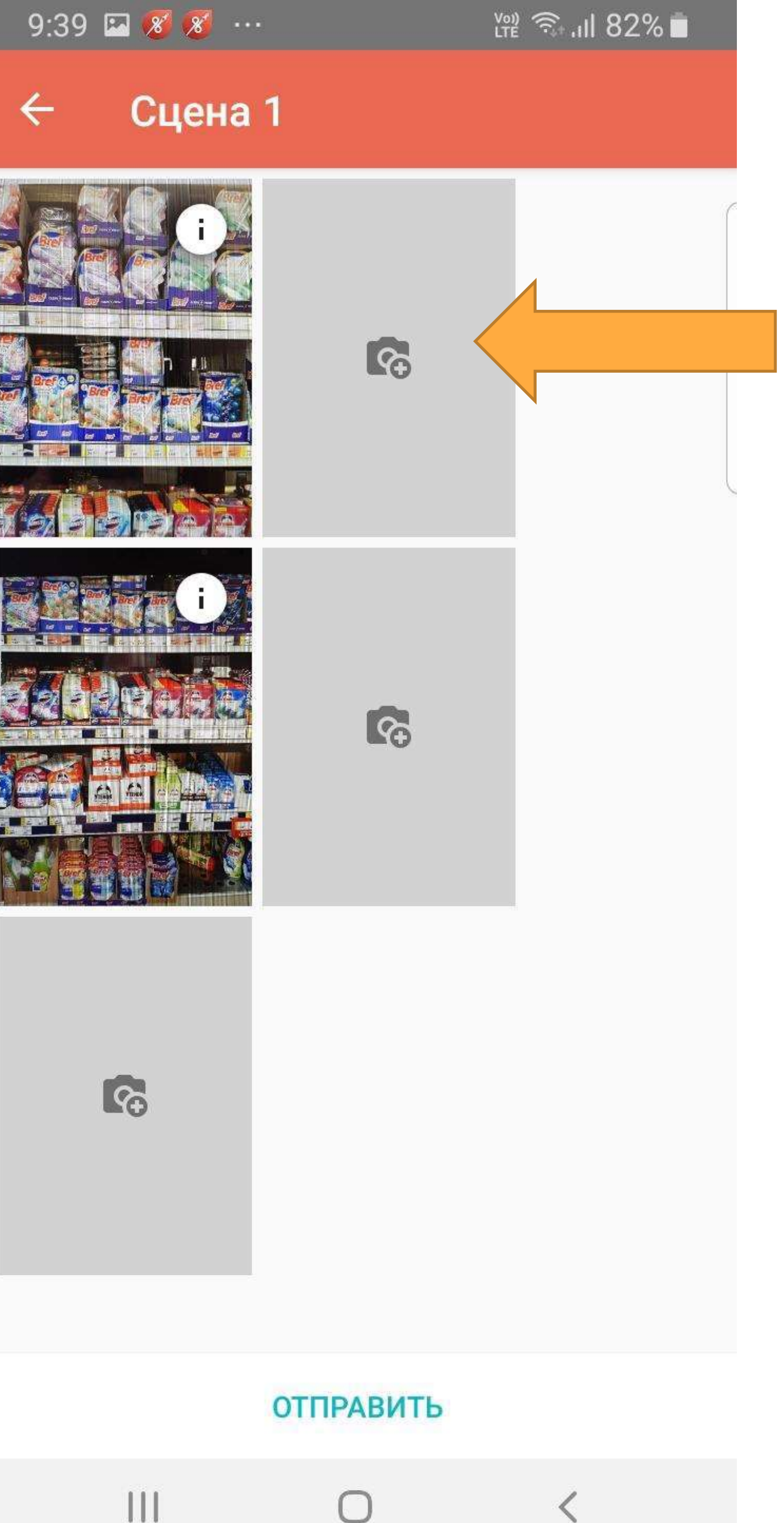

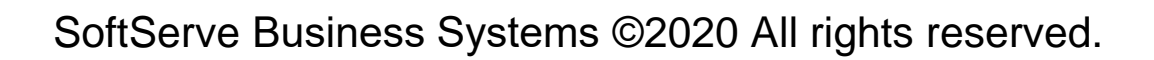

#### 2. Затем переходите правее и добавляйте фото сверху

В левой части экрана отобразится подсказка в виде предыдущего фото. Необходимо приблизительно совместить изображение предыдущего кадра с видом на полке.

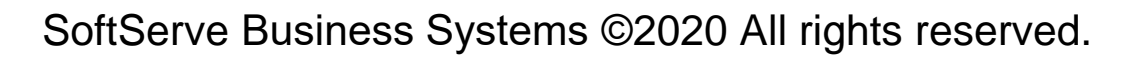

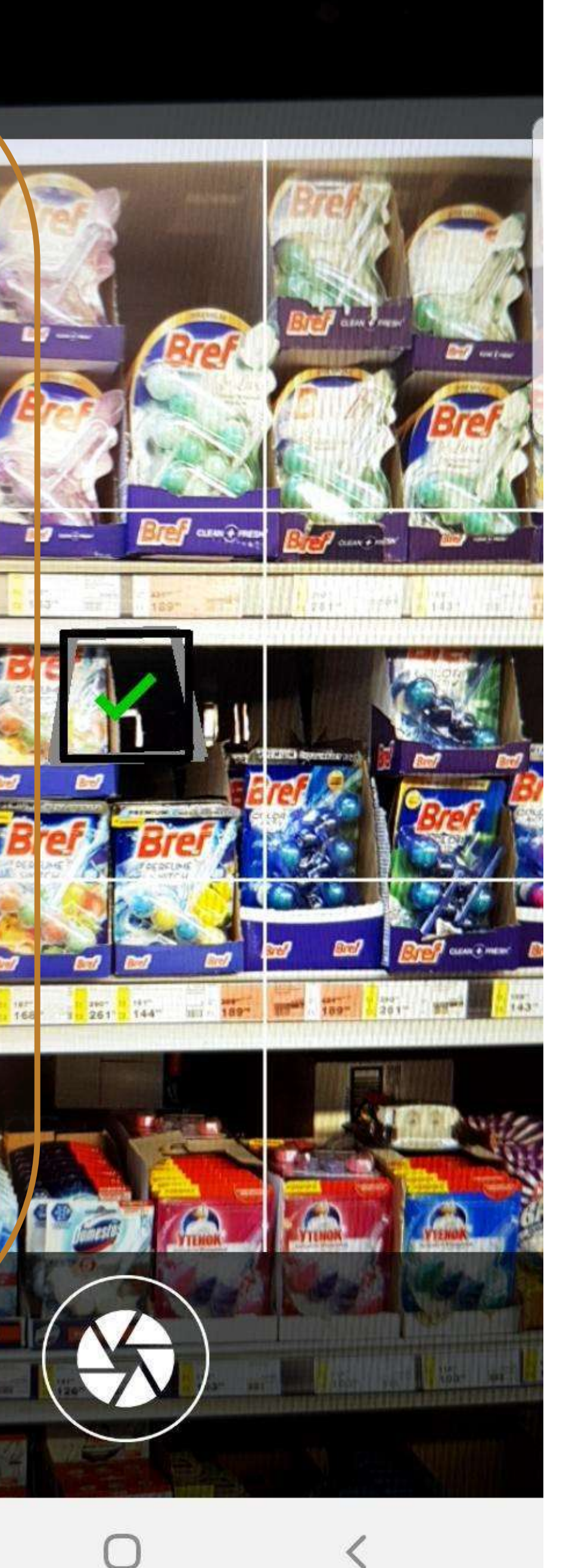

#### Убедитесь, что фото не смазаны, не размыты и нет засветов (ярких световых пятен). На фото должны читаться цены продуктов.

При необходимости переснимите фото **ДО отправки.** 

Для отправки фото на распознавание нажмите кнопку **«Отправить».** 

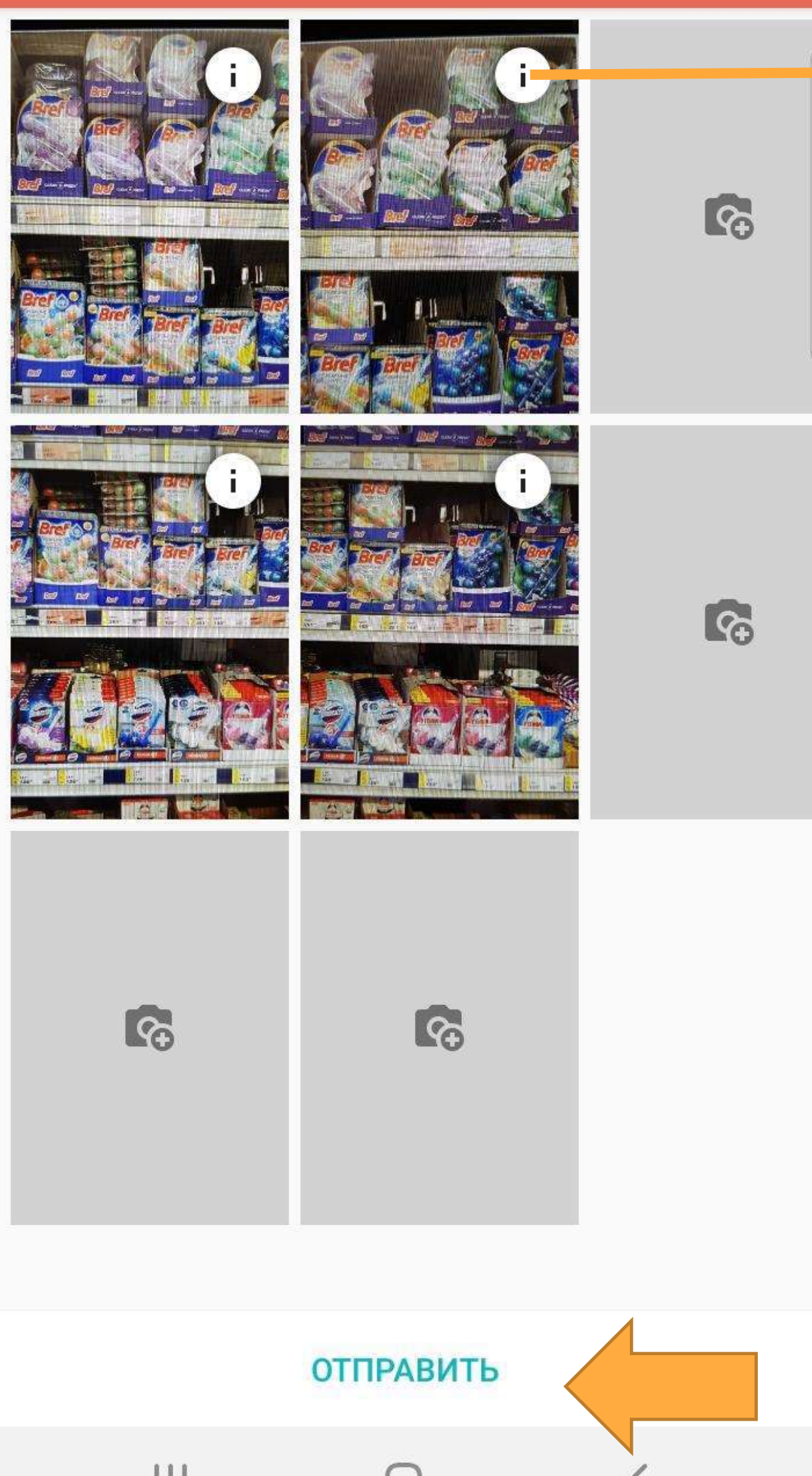

![](_page_20_Picture_4.jpeg)

9:15 & 🗱 💰 …

 $\leftarrow$ 

Сцена 1

🖞 😤 .il 87% 🗖

В правой верхней части фото отображается текущий статус фото.

Нажав на значок статуса можно ознакомиться подробнее: 1. Новое фото

- 2. Фото отправлено
- 3. Распознаётся
- 4. Получен результат
- распознавания

5. Плохое качество фото

Если в магазине несколько полок не примыкающих друг к другу, то каждую отдельную полку необходимо фотографировать в отдельную Сцену: 1. Сфотографировали одну полку – нажали Отправить 2. Создали новую Сцену – сфотографировали следующую полку – нажали Отправить

19:36 🔏 🗭 💿 \cdots  $\leftarrow$ Отправлено 0 из 2 фото Сцена 1

Сцена 3

Сцена 4

![](_page_21_Figure_6.jpeg)

ОТПРАВИТЬ

 $\bigcirc$ 

нужно пере

удалить

Если после отправки вам

Редактировать фото можно только до отправки Сцены.

1. старую сцену нужно

2. создать новую сцену

повторно в новой сцене

3. сфотографировать полку

19:36 🔏 🗭 🞯 \cdots 4 Отправлено 0 из 2 фото Сцена 1 Сцена 3 фотографировать полку, то Сцена 4

![](_page_22_Figure_5.jpeg)

ОТПРАВИТЬ

 $\bigcirc$ 

![](_page_22_Picture_8.jpeg)

![](_page_22_Picture_9.jpeg)

## После отправки фото вы попадаете в Анкету

Тут отображается статус отправки фото и статус по распознаванию

|   | 19:39 [                | 2 🕺 💋                                     |
|---|------------------------|-------------------------------------------|
|   | ÷                      | ۹                                         |
|   | <b>Осно</b><br>Налич   | <b>вная г</b><br>ие прод                  |
| / | Отправле               | ено 0 из 2                                |
|   | 🍸 Фейсь                | l                                         |
|   | AIF<br>Гре<br>Шт       | <b>WICK FN<br/>ейпфрут</b><br>рих-код: 4  |
|   | 0                      |                                           |
|   | AIF<br>См<br>аэр<br>ды | WICK FR<br>енный б<br>озольно<br>ня-огуре |
|   | 0                      |                                           |
|   | AW                     | /ICK,RU,B                                 |
|   | 0                      |                                           |
|   |                        | וורע סוו ם                                |

ПРЕДЫДУЩАЯ

SoftServe Business Systems ©2020 All rights reserved.

![](_page_23_Figure_6.jpeg)

### Тут можно просмотреть фото или добавить новые Сцены

### После того когда будет получен результат распознавания поля Анкеты «Фейсы» и «Наличие» будут заполнены автоматически

### Для удобства можно отфильтровать позиции которых нет на полке, колонка «**Наличие**»

![](_page_24_Picture_2.jpeg)

| <u>í</u> g                             | t Ym ? ଲ, . III 43% 📕   |   | 16:28                | 🔏 🕹 🏚                    | ,                            | <b>Q</b> Ni | Veril 🙃 .ul 87  | 7% 💈       |
|----------------------------------------|-------------------------|---|----------------------|--------------------------|------------------------------|-------------|-----------------|------------|
| 0                                      | <ul> <li>:</li> </ul>   |   | ←                    | Q                        | Y                            | 0           | $\checkmark$    | :          |
|                                        |                         |   | <b>Осно</b><br>Налич | <b>вная</b> і<br>ие прод | полка<br><sub>цукции</sub> ▼ |             |                 |            |
|                                        |                         |   | Нет фото             | для отпр                 | авки                         |             |                 |            |
| ие                                     | ∏ Причины<br>отсутствия | T | 7 Фейсь              | ł                        | <b>Т</b> Налич               | ие          | Причи<br>отсуто | ны<br>твия |
| <b>Анти-на</b> л<br>7820               | пет+Блеск,              |   | Y                    | Нал                      | ичие                         |             |                 |            |
|                                        | Не<br>выбрано           |   | 0                    | Bce                      |                              |             |                 |            |
| <b>Анти-пя</b> т<br><b>Омл</b><br>7844 | гна+Гигиена,            |   | 0                    | да<br>Нет                |                              |             |                 |            |
|                                        | Не<br>выбрано           |   | 0                    | Не вь                    | ыбрано                       |             |                 |            |
| <b>400 gr ε</b><br>1156                | automat                 |   |                      |                          | φιστ                         | Pain        |                 |            |
|                                        | Не<br>выбрано 🔻         |   |                      |                          |                              |             |                 |            |
| utomat                                 |                         |   |                      |                          |                              |             |                 |            |
| CJ                                     | ТЕДУЮЩАЯ                |   | ΠPE,                 | дыдуш                    | RA                           | сл          | ІЕДУЮЩА         | я          |
| )                                      | <                       |   |                      | Ш                        | С                            | )           | <               |            |
|                                        |                         |   |                      |                          |                              |             |                 |            |

## Вручную необходимо выбрать «Причину отсутствия», для позиций которых нет на полке

| 14:57 🗶 🖾 💰                               | . 1                                                           | o 🛱 🗟 11 43% 🗖          |
|-------------------------------------------|---------------------------------------------------------------|-------------------------|
| <del>(</del> ୦                            | Y 🧿                                                           | I ✓ ÷                   |
| Основная<br>Наличие про,                  | <b>полка</b><br><sub>дукции</sub> ▼                           |                         |
| Нет фото для отпр                         | равки                                                         |                         |
| <b>∏</b> Фейсы                            | 🍸 Наличие                                                     | ∏ Причины<br>отсутствия |
| Cillit Bang<br>Сила цитру<br>Штрих-код:   | <b>д/туалета Анти-на</b><br><b>уса 750мл</b><br>4607109407820 | алет+Блеск,             |
| 0                                         | ?                                                             | Не выбрано              |
| Cillit Bang ,<br>Сила отбел<br>Штрих-код: | <b>д/туалета Анти-пя<br/>пивания 750мл</b><br>4607109407844   | атна+Гигиена,           |
| 0                                         | ?                                                             | Не 🗸                    |
| <b>Dosia Activ</b><br>Штрих-код:          | <b>e3 ALPINE 400 gr</b><br>4607109401156                      | automat                 |
| 0                                         | ?                                                             | Не<br>выбрано           |
| Dosia COI (                               | OR 400 ar automat                                             |                         |
| ПРЕДЫДУЦ                                  | цая с                                                         | СЛЕДУЮЩАЯ               |
| 111                                       | 0                                                             | <                       |

| 14:57    | 🖬 🔕 🌜 ·                   |                   |               | হি, া∥ 4:    | 3% 🗖 |
|----------|---------------------------|-------------------|---------------|--------------|------|
| ÷        | Q 7                       | 7 (               | 0             | ~            |      |
| Осно     | вная поли                 | a                 |               |              |      |
| Пр<br>() | ичины о                   | тсутс             | твия          | A            |      |
| 0        | Отсутствие<br>уровне ЦО   | подтве            | ржден         | ния на       |      |
| 0        | Отсутствие<br>Торговой то | подтве<br>очке    | ржден         | ния в        |      |
| 0        | Продукт в б               | блоке             |               |              |      |
| 0        | Недостаточ<br>для промо   | іный то           | варны         | ій запа      | С    |
| 0        | Задержка п                | юставк            | И             |              |      |
| 0        | Ошибка рас                | спознав           | зания         |              |      |
| 0        | «Новинка»,<br>неразмечен  | для нов<br>ных пр | зых,<br>юдукт | OB           |      |
| De       | sia COLOR 400             | ar autor          | nat           |              |      |
| ПРЕ      | дыдущая                   |                   | СЛЕД          | <b>ЈУЮЩА</b> | я    |
|          | Ш                         | 0                 |               | <            |      |

#### Если система не распознала новый товар (он только недавно появился в продажах), то необходимо выбрать причину «**Новинка**».

Если система распознала продукт ошибочно, то необходимо выбрать причину «Ошибка распознавания».

![](_page_26_Figure_2.jpeg)

| a 🕺 🌡 🔹                      |                   | <b>(Q)</b> Voi)<br>LTE | হি, ়া 43    | % 📕 |
|------------------------------|-------------------|------------------------|--------------|-----|
| 9 J                          | 7 <b>(</b>        |                        | $\checkmark$ | •   |
| ная полка                    | a                 |                        |              |     |
| чины от                      | сутс              | гвия                   | 1            |     |
| Отсутствие п<br>ировне ЦО    | юдтвер            | жден                   | ия на        |     |
| Отсутствие п<br>Горговой точ | юдтвер<br>іке     | жден                   | ИЯ В         |     |
| Тродукт в бл                 | юке               |                        |              |     |
| Чедостаточн<br>1ля промо     | ЫЙ ТОВ            | арны                   | й запас      | :   |
| Задержка по                  | ставки            | 1                      |              |     |
| Ошибка расг                  | юзнава            | ания                   |              |     |
| Новинка» д<br>неразмеченн    | ля нов<br>ных про | ых,<br>одукто          | DВ           |     |
| a COI OR 400 o               | ir autom          | at                     |              |     |
| ЫДУЩАЯ                       |                   | СЛЕД                   | ующая        | 1   |
| 11                           | 0                 |                        | <            |     |

На следующей странице анкеты отобразятся цены продуктов.

Если цена не распозналась, значит фото сделано не корректно (цены не видно на фото).

| 14:58 🖾 💋                                        |
|--------------------------------------------------|
| ÷                                                |
| Основная<br>Срез цен ▼                           |
| 🍸 Цена                                           |
| Cillit Ban<br>Силаци<br>Штрих-ко                 |
| 0.0                                              |
| <b>Cillit Ban</b><br><b>Сила отб</b><br>Штрих-ко |
| 0.0                                              |
| <b>— Dosia Ac</b><br>Штрих-ко                    |
| 0.0                                              |
| <b>Dosia CC</b><br>Штрих-ко                      |
|                                                  |

ПРЕДЫДУЩАЯ

![](_page_27_Picture_6.jpeg)

#### пд д/туалета Анти-налет+Блеск, труса 750мл

од: 4607109407820

#### пд д/туалета Анти-пятна+Гигиена, беливания 750мл

од: 4607109407844

#### ctive3 ALPINE 400 gr automat

од: 4607109401156

#### OLOR 400 gr automat

0

од: 4607109401194

СЛЕДУЮЩАЯ

## Если продукты или цены **не распознались** необходимо вернуться на первую страницу анкеты и повторно выполнить фотографирование **корректно.**

| 14:57 <b>&amp;</b> 🖾 🕹                      | • 1                                                             | َةَ 🕅 43% 🖣              |
|---------------------------------------------|-----------------------------------------------------------------|--------------------------|
| <del>(</del> ୦                              | 7 💿                                                             |                          |
| <b>Основная г</b><br>Наличие прод           | <b>толка</b><br>укции <del>▼</del>                              |                          |
| Нет фото для отпра                          | авки                                                            |                          |
| ∏ Фейсы                                     | 🝸 Наличие                                                       | ∏ Причины     отсутствия |
| Cillit Bang д<br>Сила цитру<br>Штрих-код: 4 | <b>/туалета Анти-на</b><br><b>са 750мл</b><br>4607109407820     | лет+Блеск,               |
| 0                                           | ?                                                               | Не<br>выбрано            |
| Cillit Bang д<br>Сила отбел<br>Штрих-код: 4 | <b>/туалета Анти-пя</b><br><b>ивания 750мл</b><br>4607109407844 | тна+Гигиена,             |
| 0                                           | ?                                                               | Не<br>выбрано            |
| <b>Dosia Active</b><br>Штрих-код: 4         | <b>e3 ALPINE 400 gr</b> a<br>4607109401156                      | automat                  |
| 0                                           | ?                                                               | Не<br>выбрано            |
| Dosia COLO                                  | R 400 gr automat                                                |                          |
| ПРЕДЫДУЩ                                    | АЯ С.                                                           | ЛЕДУЮЩАЯ                 |
| 111                                         | 0                                                               | <                        |

| 19:36 <i>8</i> 🖲 …<br>← Основная г<br>Ф Наличие пр | толка<br>одукции | t .ıll 53% <b>■</b><br>+ | 2. Добавить новую С |
|----------------------------------------------------|------------------|--------------------------|---------------------|
| Отправлено 0 из 2 фото                             |                  |                          |                     |
| Сцена 1                                            | 2                |                          |                     |
| Сцена 3                                            | 2                |                          | 1. Удалить Сцену    |
| Сцена 4                                            |                  | 0                        |                     |

|  | ОТПРАВИТЬ |   |  |
|--|-----------|---|--|
|  | 0         | < |  |

![](_page_28_Figure_5.jpeg)

### После завершения работы с местом продаж, необходимо сохранить Анкету.

| 14:58              | i 🖬 💋 🕹 🕚                                                   |                                             | ۲۲ 😭                               | " রি⊶.।∥ 43  | %   |
|--------------------|-------------------------------------------------------------|---------------------------------------------|------------------------------------|--------------|-----|
| <u>.</u>           |                                                             | Q                                           | Y                                  | $\checkmark$ |     |
| <b>Эсн</b><br>Срез | о <b>вная пол</b><br>цен ▼                                  | ка                                          |                                    |              |     |
| Цена               |                                                             |                                             |                                    |              |     |
| C<br>C<br>III      | i <b>llit Bang д/туа</b><br>ила цитруса 7<br>трих-код: 4607 | <b>лета Ан</b><br><b>50мл</b><br>1094078    | <b>ги-нале</b><br>20               | т+Блеск,     |     |
| ).0                |                                                             |                                             |                                    |              |     |
| С<br>С             | i <b>llit Bang д/туа</b><br>ила отбеливан<br>трих-код: 4607 | <b>лета Ан</b><br><b>ния 750</b><br>1094078 | <b>ги-пятна</b><br><b>1л</b><br>44 | а+Гигиена    | la: |
| 0.0                |                                                             |                                             |                                    |              |     |
| D<br>LL            | <b>osia Active3 Al</b><br>трих-код: 4607                    | L <b>PINE 40</b><br>1094011                 | 1 <b>0 gr aut</b><br>56            | omat         |     |
| 0.0                |                                                             |                                             |                                    |              |     |
| D<br>LL            | <b>osia COLOR 40</b><br>трих-код: 4607                      | 0 gr auto<br>1094011                        | omat<br>94                         |              |     |
| ПР                 | ЕДЫДУЩАЯ                                                    |                                             | СЛЕ                                | ДУЮЩАЯ       |     |
|                    | 111                                                         | $\cap$                                      |                                    | <            |     |

## После завершения работы с Основным местом продаж, необходимо выбрать ДМП с которым начинаете работать.

![](_page_30_Picture_1.jpeg)

\_\_\_\_\_

SoftServe Business Systems ©2020 All rights reserved.

В рамках визита необходимо заполнить анкеты для всех мест продаж.

![](_page_31_Picture_0.jpeg)

\_\_\_\_

21:37 🕹 🗳 💋

SoftServe Business Systems ©2020 All rights reserved.

ໝ 49 .대 53% 💼

### Работа с ДМП аналогична как показано ранее

![](_page_32_Picture_0.jpeg)

\$

![](_page_32_Figure_4.jpeg)

| 17:14 🖸 🖬 💰                                                                                         | ,         |      | ஜ 🧙 ,⊫ 100°              | % 💼 |
|----------------------------------------------------------------------------------------------------|-----------|------|--------------------------|-----|
| <                                                                                                   | Y         | 0    | ~                        | :   |
| Доп место                                                                                           | 10_Дисі   | плей | _дто                     |     |
| ЭРВИК<br>1 🔻                                                                                        |           |      |                          |     |
| Нет фото для отпр                                                                                   | авки      |      |                          |     |
| 🝸 Фейсы                                                                                             | 🍸 Наличие | 9    | ∏     Причин     отсутст | вия |
| <b>AIRWICK FM COMPLETE PURE 5 Апельсин и</b><br><b>Грейпфрут 250 мл</b><br>Штрих-код: 4640018991158 |           |      |                          |     |
| 0                                                                                                   | ×         |      | Не<br>выбрано            |     |
| <b>Air Wick FM Ref PURE 5 Пачули и Эвкалипта</b><br><b>250 мл</b><br>Штрих-код: 4640018991165       |           |      |                          |     |
| 0                                                                                                   | ×         |      | Не<br>выбрано            | -   |
| <b>Air Wick FM Ref PURE Цветущий Лимон 250<br/>мл</b><br>Штрих-код: 4640018991189                   |           |      |                          |     |
| 0                                                                                                   | ×         |      | Не<br>выбрано            | -   |
| ПРЕДЫДУШ                                                                                            | RА        | CJ   | ТЕДУЮЩАЯ                 | I   |
|                                                                                                    | 0         |      | <                        |     |

| 17:48 🔂 🌡 💋 … 🛛 🌘 🏹 🕅 95% 🖿                                          |
|----------------------------------------------------------------------|
| <                                                                    |
| Доп место 10_Дисплей_ДТО                                             |
| Причины отсутствия                                                   |
|                                                                      |
| Отсутствие подтверждения на<br>уровне ЦО                             |
| О Отсутствие подтверждения в Торговой точке                          |
| О Продукт в блоке                                                    |
| О Недостаточный товарный запас<br>для промо                          |
| О Задержка поставки                                                  |
| О Ошибка распознавания                                               |
| <ul> <li>«Новинка» для новых,<br/>неразмеченных продуктов</li> </ul> |
| 0 Не выбрано                                                         |
| ПРЕДЫДУЩАЯ СЛЕДУЮЩАЯ                                                 |
|                                                                      |

|                                                                                                   | 0  |
|---------------------------------------------------------------------------------------------------|----|
| < 9 7 🗸                                                                                           | :  |
| Доп место 10_Дисплей_ДТО<br>ЭРВИК<br>2 🕶                                                          |    |
| 🍸 Цена                                                                                            |    |
| <b>AIRWICK FM COMPLETE PURE 5 Апельсин</b><br><b>Грейпфрут 250 мл</b><br>Штрих-код: 4640018991158 | и  |
| 0.0                                                                                               |    |
| <b>Air Wick FM Ref PURE 5 Пачули и Эвкалип<br/>250 мл</b><br>Штрих-код: 4640018991165             | та |
| 0.0                                                                                               |    |
| <b>Air Wick FM Ref PURE Цветущий Лимон 25</b><br><b>мл</b><br>Штрих-код: 4640018991189            | 50 |
| 0.0                                                                                               |    |
| Airwick FM Com Нежность шелка и лилии                                                             | 1  |
| ПРЕДЫДУЩАЯ СЛЕДУЮЩАЯ                                                                              |    |
| III O <                                                                                           |    |

![](_page_36_Picture_0.jpeg)

#### ПРЕДЫДУЩАЯ

![](_page_36_Figure_6.jpeg)

| 17:32 🔁 🌡 🚿 … |
|---------------|
| ÷             |
| Тип ДМП       |
|               |
| 🔘 Торец (ТЖ   |
| 🔘 Полка на т  |
| 🔘 Паллета     |
| 🔘 Напольны    |
| О Навесной    |
| 🔿 Театр       |
| 🔘 Полка в ка  |
| О ДМП отсут   |
| ПРЕДЫДУЩАЯ    |
|               |

SoftServe Business Systems ©2020 All rights reserved.

![](_page_37_Picture_2.jpeg)

### Если ДМП нет в ТТ необходимо выбрать «ДМП отсутствует».

ій дисплей

![](_page_37_Picture_6.jpeg)

![](_page_38_Picture_0.jpeg)

ПРЕДЫДУЩАЯ

![](_page_38_Figure_6.jpeg)

![](_page_39_Picture_0.jpeg)

![](_page_39_Picture_1.jpeg)

![](_page_39_Figure_4.jpeg)

![](_page_40_Picture_0.jpeg)

Ο

Сохраняем Визит, в этот момент фиксируется время окончания работы в Торговой точке и ваши GPS координаты.

| 22:      | 48 🖼 发 🌡           |
|----------|--------------------|
| =        | Маршру             |
|          | сегодня            |
| Lent     | ta                 |
| 0        | Гурьянова ул., д.2 |
|          | Гурьянова ул., д.2 |
| 104      | 06-Пятерочка       |
| Q        | Гурьянова ул., д.7 |
| •        | Гурьянова ул., д.7 |
| 297      | 3-Пятерочка        |
| 0        | Ферганский пр-д,   |
| <b>▲</b> | Ферганский пр-д,   |
| 686      | 4-Пятерочка        |
| 0        | Волжский Бульва    |
| •        | Волжский Бульва    |
| 572      | 6-Пятерочка        |
| Q        | Волгоградский пр   |
| •        | Волгоградский пр   |
| БИЛ      | 1ЛА105             |
| 0        | Волгоградский пр   |
|          | Волгоградский пр   |
| Тай,     | ди-Москва          |
|          |                    |

|                | Va<br>LT    | খ 🖘 ୷ 42% 🗋 |
|----------------|-------------|-------------|
| ируты          | ٩           | S           |
|                |             |             |
|                | MA          | .РШРУТЫ     |
|                |             | N           |
| ., д.2А        |             |             |
| ., д.2А        |             | 640,1 км    |
| чка            |             | S           |
| ., д.73        |             |             |
| ., д.73        |             | 641,0 км    |
| ка             |             | Q           |
| пр-д, д.7      |             | a           |
| пр-д, д.7      |             | 644,3 км    |
| ка             |             | C           |
| львар кварта   | ал 114А, к1 |             |
| львар кварта   | ал 114А, к1 | 641,3 км    |
| ка             |             | S           |
| ий пр-кт 62 1  | 0           | 0           |
| ий пр-кт 62 1  | 0           | 640,4 км    |
|                |             | C           |
| ий пр-кт, д.73 | 3 стр.1     |             |
| ий пр-кт, д.73 | 3 стр.1     | + M         |
| P              |             | S           |
| _              |             |             |

#### После каждого Визита в Торговую точку рекомендуется нажимать кнопку «Синхронизация» и в появившемся окне выбрать «Синхронизировать и импортировать».

![](_page_42_Picture_1.jpeg)

| •           | Voi)<br>LTE 🙃, , | 85% 🗖        |  |
|-------------|------------------|--------------|--|
| оуты С      | X C              |              |  |
| 1           |                  | 2            |  |
| -д, д.7     |                  | a            |  |
| -д, д.7     |                  | 643,9 км     |  |
| )           |                  | $\mathbb{C}$ |  |
| пр-кт 62 10 |                  | Ø            |  |
| пр-кт 62 10 |                  | 640,4 км     |  |
| т новые пак | еты для          |              |  |
| V           | ІМПОРТИРО        | ОВАТЬ        |  |
| ИРОВАТЬ И И | ІМПОРТИРО        | ОВАТЬ        |  |
|             | OTME             | НИТЬ         |  |
| я, д.б      |                  | 0            |  |
| я, д.6      |                  | 642,3 км     |  |
|             |                  | C            |  |
| вл.95 стр.7 |                  | Ø            |  |
| вл.95 стр.7 |                  | 639,5 км     |  |
| i.          |                  | 2            |  |
| ц.З         |                  |              |  |
| д.З         |                  | 640,3 км     |  |
|             |                  |              |  |

## Просмотр Анкеты и фото прошлого визита

![](_page_43_Picture_1.jpeg)

|                 | Voi) 🛜 , I | 36% 🗋    |
|-----------------|------------|----------|
| оуты Q          | S          | :        |
| -               | МАРШРУТ    | Ъ        |
|                 |            | 2        |
| ą.7             |            | A        |
| д.7             |            | 639,1 км |
|                 |            | S        |
| 1.2A            |            | 0        |
| ц.2A            |            | 640,1 км |
| a               |            | Q        |
| 1.73            |            | 0        |
| ą.73            |            | 641,0 км |
|                 |            | Q        |
| -д, д.7         |            | A        |
| -д, д.7         |            | 644,3 км |
| l               |            | C        |
| вар квартал 114 | А, к1      | 0        |
| вар квартал 114 | А, к1      | 641,3 км |
|                 |            | C        |
| пр-кт 62 10     |            | +        |
| пр-кт 62 10     |            | 040,4 км |
| 0               | <          |          |

![](_page_44_Picture_0.jpeg)

![](_page_44_Figure_1.jpeg)

![](_page_45_Picture_0.jpeg)

VANISH Oxi Action Пятновыводитель + Отбеливатель для тканей (порошкообразный) 2,4кг 4002448050759

VANISH Oxi Action Кристальная белизна Пятновыводитель + Отбеливатель для тканей (жидкий) 3 л 4607109402573

Vanish Gold Oxi Action Пятновыводитель для тканей порошкообразный 90г 4607109404959

ПРЕДЫДУЩАЯ

| Я | СЛЕДУЮЩАЯ |
|---|-----------|
|   |           |

![](_page_46_Picture_0.jpeg)

![](_page_46_Picture_3.jpeg)

SoftServe Business Systems ©2020 All rights reserved.

#### СЛЕДУЮЩАЯ

 $\bigcirc$ <

### Softserve | business systems